# Guia de apresentação documental para inscrição em benefícios da Assistência Estudantil UFAM

**Obs.:** Este guia não se refere a todos os documentos necessários, mas tão somente àqueles que mais geram casos de indeferimento por apresentação incorreta.

2<sup>ª</sup> Edição

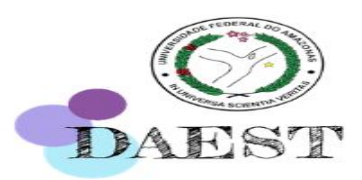

# Atenção!!!

Se você é estudante regularmente matriculado(a) em algum curso de graduação presencial na UFAM, nunca concluiu nenhum curso de graduação e se encontra em situação de vulnerabilidade socioeconômica, você pode concorrer aos auxílios da Assistência Estudantil ofertados pelo DAEST/UFAM.

Fique atento(a) sobre como as documentações devem ser apresentadas no prazo previsto no Edital!

2<sup>ª</sup> Edicão

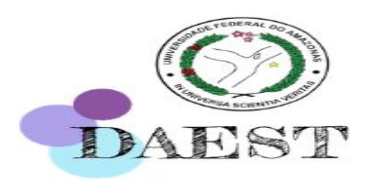

# **Documentos de Identificação**

Devem ser apresentados os seguintes documentos de identificação do seu núcleo familiar, com EXCEÇÃO do próprio candidato:

- CPF e Identidade com foto (RG, Identidade Profissional, ou outro documento oficial) – de TODOS os membros da família.
- Certidão de nascimento de TODOS os menores, caso não tenham RG e CPF.

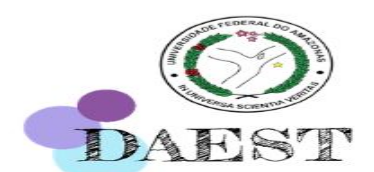

### **Carteira de Trabalho e Previdência Social – CTPS**

A CTPS é um documento que registra os contratos de trabalho que o indivíduo tem ou já teve. O(A) estudante deverá apresentar a CTPS de todos os membros do núcleo familiar que tenham 14 anos ou mais, independentemente da situação de trabalho.

- Em caso de perda ou extravio, deve apresentar Boletim de Ocorrência – BO atualizado (3 meses antes da data de inscrição).
- Cuidados no upload da CTPS: Não cortar a numeração da página; Digitalizar, ou tirar foto de forma ilegível

2<sup>ª</sup> Edição

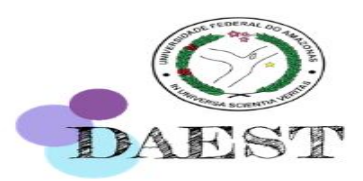

# Carteira de Trabalho e Previdência Social – CTPS

Declaração de que não possui CTPS.

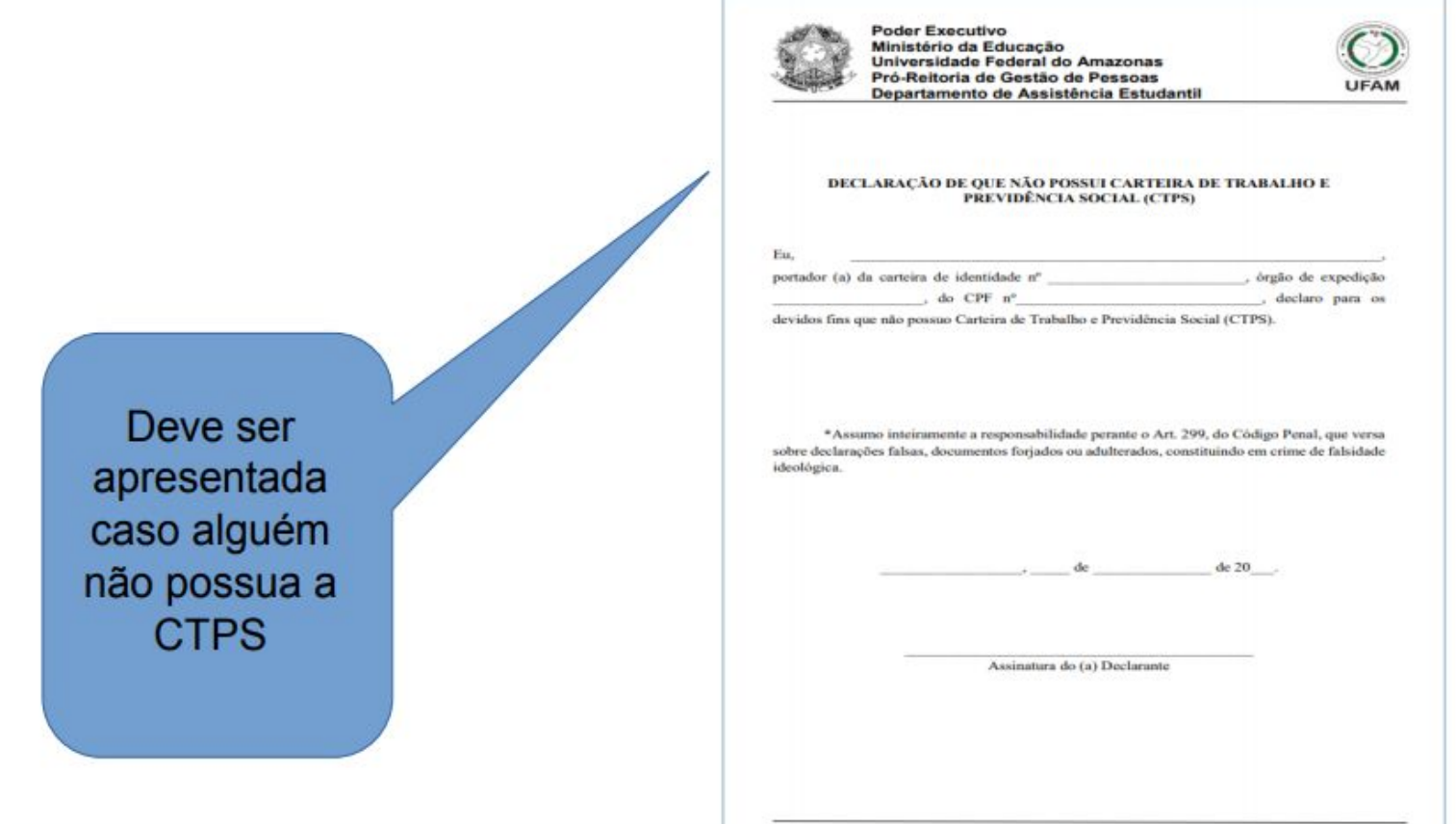

Av. Gal. Rodrigo Otávio, 6200, Coroado I, Campus Universitário, Bloco da Reitoria.

2<sup>ª</sup> Edição

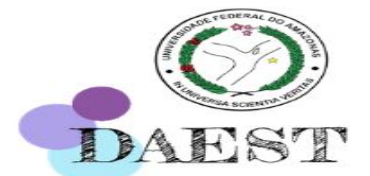

# Devem ser apresentadas as seguintes páginas da CTPS IDENTIFICAÇÃO

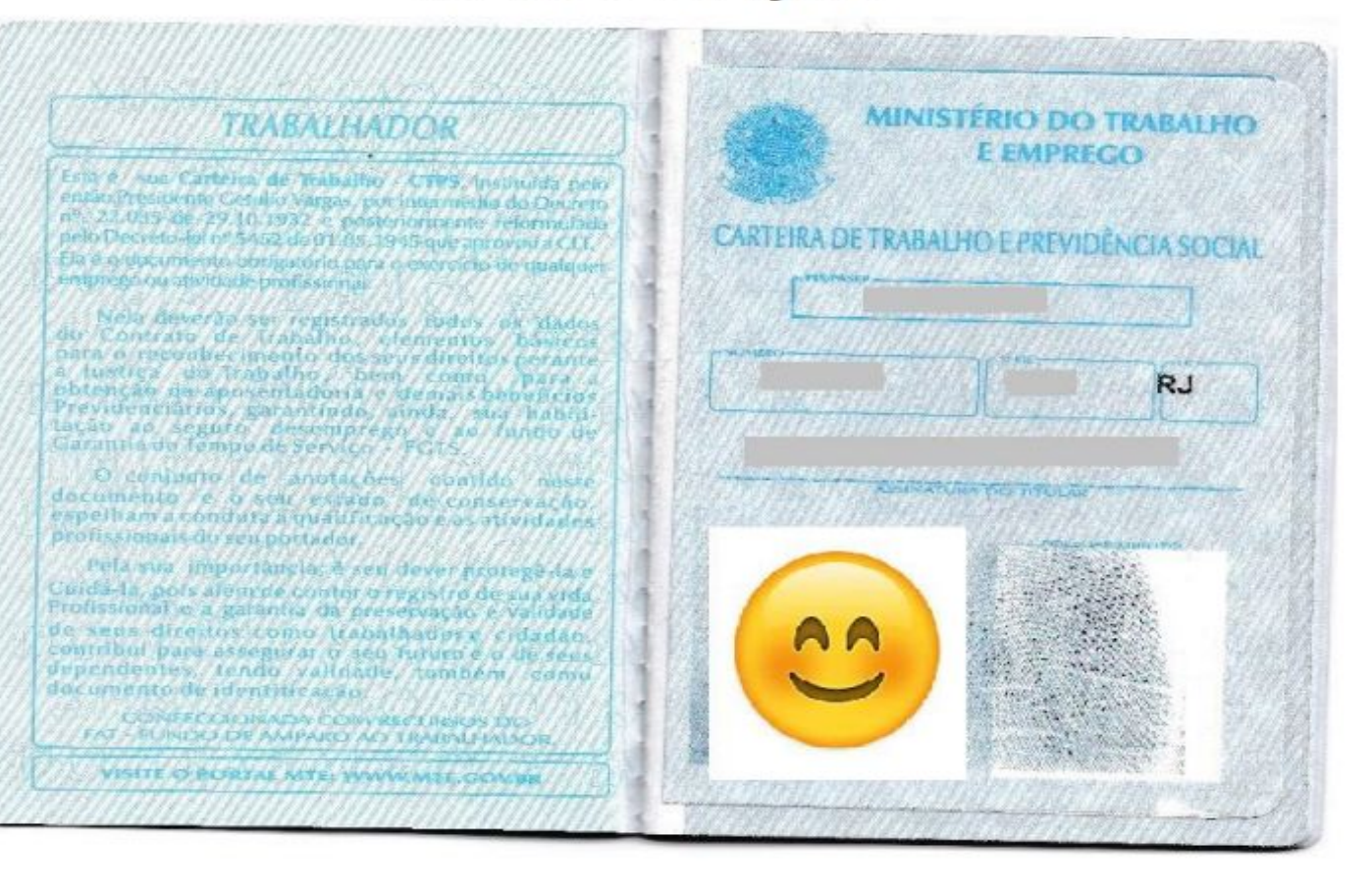

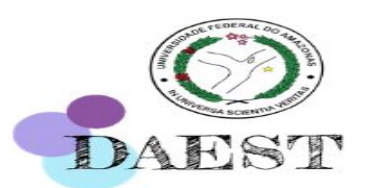

### QUALIFICAÇÃO CIVIL

| QUA            | Lincação cita                                                                                                    |                                                                                                    | EUSCÃO                                                                                                    |                       |
|----------------|----------------------------------------------------------------------------------------------------|----------------------------------------------------------------------------------------------------|----------------------------------------------------------------------------------------------------|-----------------------|
|                |                                                                                                    |                                                                                                    | DATA DE NASC. DE FRAM                                                                                                    | <u> </u>              |
| 3              | Photo Andrews                                                                                                    |                                                                                                    | CALCINENIC                                                                                                    | Addition of           |
|                | TONE                                                                                                    |                                                                                                    |                                                                                                    | and the second second |
|                |                                                                                                    |                                                                                                    | NOME                                                                                                    | the second            |
|                |                                                                                                    |                                                                                                    | DOCLIMENTO                                                                                                    | 11.50                 |
|                |                                                                                                    |                                                                                                    |                                                                                                    | (Acted)               |
| Carlos and     | A Part State                                                                                                    |                                                                                                    | And the second second s | - Karala              |
| 10.5           | a de la compañía de la compañía de la                                                                                                    |                                                                                                    | NOWE                                                                                                    | 1 BEELL               |
|                |                                                                                                    | · 唐音 []                                                                                                    |                                                                                                    |                       |
| Renal ()       |                                                                                                    | E _E #                                                                                                    | DOCOMENRO                                                                                                    | 1111000               |
|                | - 日恩 建電                                                                                                    |                                                                                                    | 20225346624660246664                                                                                                    | METTERS               |
| and test       | 20                                                                                                    | 2 2                                                                                                    |                                                                                                    |                       |
|                | a 2                                                                                                    |                                                                                                    | - DE ANIE                                                                                                    | 110222                |
|                |                                                                                                    | 2.0                                                                                                    | DOCUMENTO                                                                                                    | 14 Street             |
|                | AND AND AND AND AND AND AND AND AND AND                                                                                                    | angad a                                                                                                    |                                                                                                    | Tannina               |
|                | C AGA<br>AND C AGA<br>AND C AGA | 1 96                                                                                                    | Jesurys of the Constant State State  | A 254 24-2            |
| and the second | ALB ALB ALB ALB ALB ALB ALB ALB ALB ALB                                                                                                    | The second second second second second second second second second second second second second second second se | LEGENI                                                                                                    |                       |

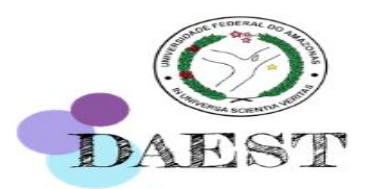

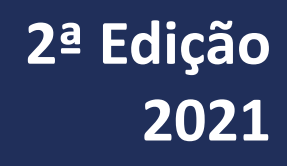

### CONTRATOS DE TRABALHO

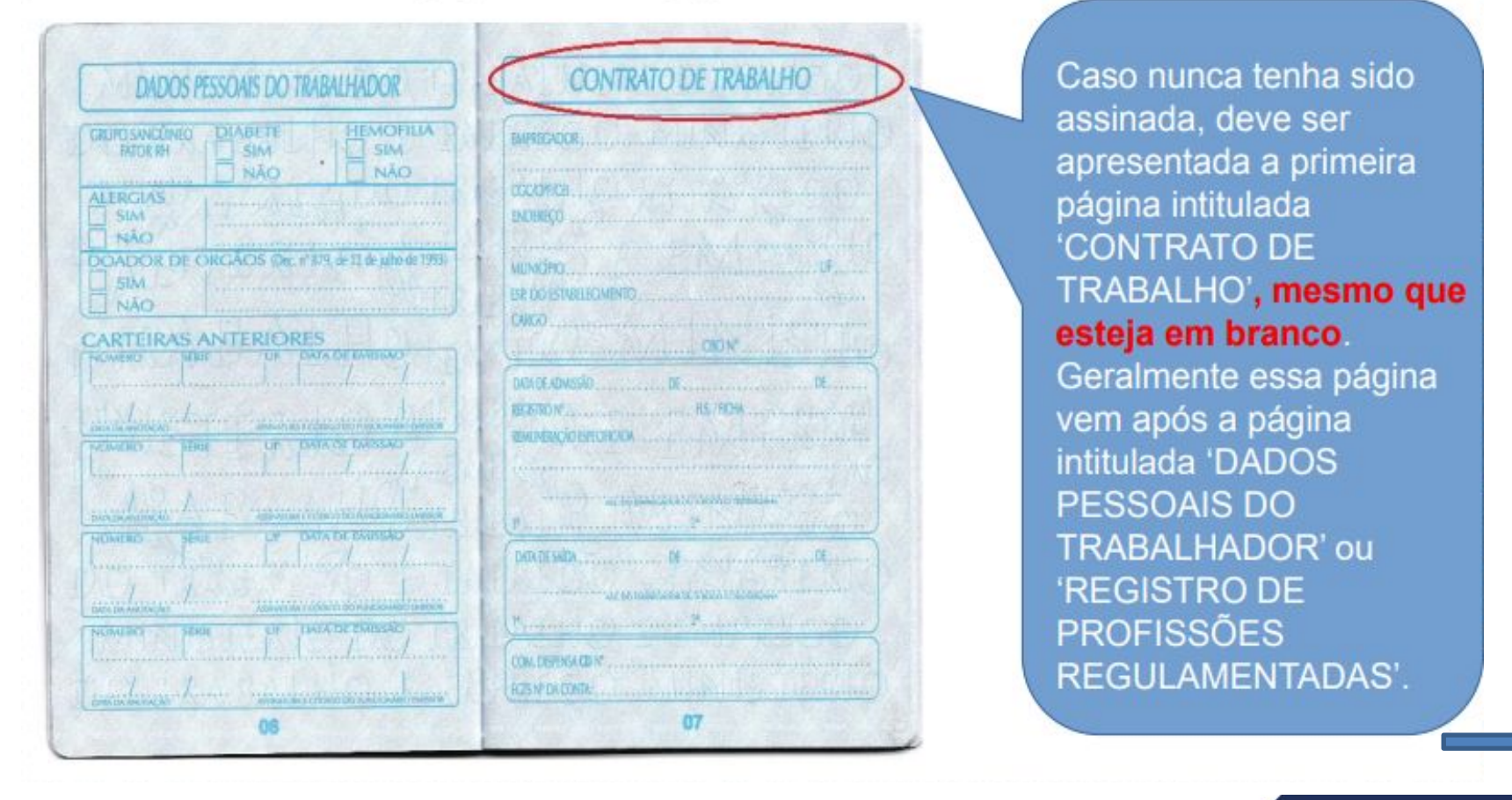

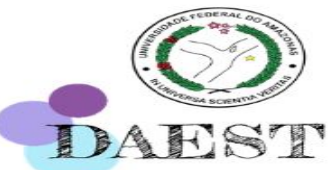

### CONTRATOS DE TRABALHO

#### CONTRATO DE TRABALHO

Empregador Camila Silva

14

| CNPI/MF 545.958.451-8              | 5                        |                 |
|------------------------------------|--------------------------|-----------------|
| Rua Lauro Joaquim                  | Nº 576                   |                 |
| Município São Paulo                | Est.                     | SP              |
| Esp. do estabelecimento. R         | esidência                |                 |
| Cargo Empregado domé<br>gerais CBO | stico nos s<br>nº 5121-0 | erviços<br>05 . |
| Data admissão. 02 de               | laneiro                  | de 2014         |
| Registro nº                        | Fls/Ficha<br>R\$ 900,00  | 2               |

# Comila Obilita Ass. do empregador ou a rogo c/test. 1° 1° 2° Data saida de Ass. do empregador ou a rogo c/test. 1° 2° Com. Dispensa CD n°

#### CONTRATO DE TRABALHO

15

| Empregad   | or            |
|------------|---------------|
| CNPLME     |               |
| Rua        |               |
| Município  |               |
| Esp. do es | tabelecimento |
| Cargo      |               |
|            |               |

Registro Remuneração esp

Ass. do empregador ou a rogo c/test.

Ass. do empregador ou a rogo c/test.

 Caso já tenha sido assinada, e esteja com o contrato de trabalho em vigência (ou seja, ainda esteja trabalhando), basta apresentar a página de contrato do atual trabalho, além das páginas da foto e da qualificação civil.

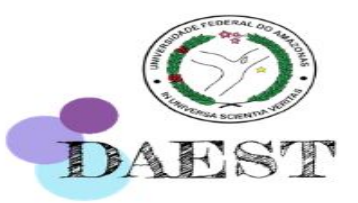

### CONTRATOS DE TRABALHO

DÁGINA SEGUINTE EM

| ÚLTIMO CONTRATO DE<br>TRABALHO                                                                  |
|-------------------------------------------------------------------------------------------------|
| 45 039 237 70001 13                                                                             |
| DE SÃO PAULO S/A                                                                                |
| Município AV. das Comunicações, 04 Nº<br>Vilo Jaraguá - CEP 06278-905                           |
| Cargo Cosasco - sp                                                                              |
| Registro nº de de 1992<br>Registro nº Fis/Ficha<br>Remuneração especificada PA 20.000,00 (Uint. |
| mil realist of mer.                                                                             |
| TVSDT Conal 4 U Sap Paulo S/A<br>Ass. do empregador ou a logo c/ sez                            |
|                                                                                                 |
| Data saida 17 de Julhos for si 2009<br>TVSEATE de MARCON de la 1009 grand de la 1009            |
| 0                                                                                               |

|                                                                                                    | BRANCO                                                                                                    |
|----------------------------------------------------------------------------------------------------|----------------------------------------------------------------------------------------------------|
| CONT                                                                                                    | RATO DE TRABALHO                                                                                               |
| specgador                                                                                                    |                                                                                                    |
|                                                                                                    | FeL                                                                                                    |
| funicípio                                                                                                    | · · · · · · · · · · · · · · · · · · ·                                                                          |
| Carps                                                                                                    | C.B.O. 19 de 19                                                                                                |
| Registro 10                                                                                                    | e                                                                                                    |
| Remaneração especificad                                                                                                    | da                                                                                                    |
|                                                                                                    |                                                                                                    |
| A46, d0                                                                                                    | s empregador ou a rogo c/ tont.                                                                                |
| 1                                                                                                    |                                                                                                    |
| 29                                                                                                    |                                                                                                    |
| Data saida                                                                                                    | de de 1                                                                                                    |
| Ass. d                                                                                                    | to empregador cus a romo c/ test.                                                                              |
| To                                                                                                    |                                                                                                    |
| and the second second s | The second second second second second second second second second second second second second second second s |

Caso já tenha sido assinada, e esteja com o contrato de trabalho finalizado (ou seja, esteja desempregado), deve apresentar o último registro de contrato de trabalho da carteira e a página seguinte em branco para comprovar que não existe atualmente vínculo formal de trabalho

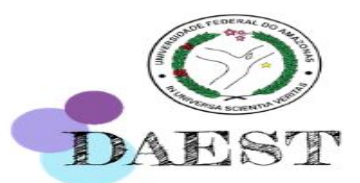

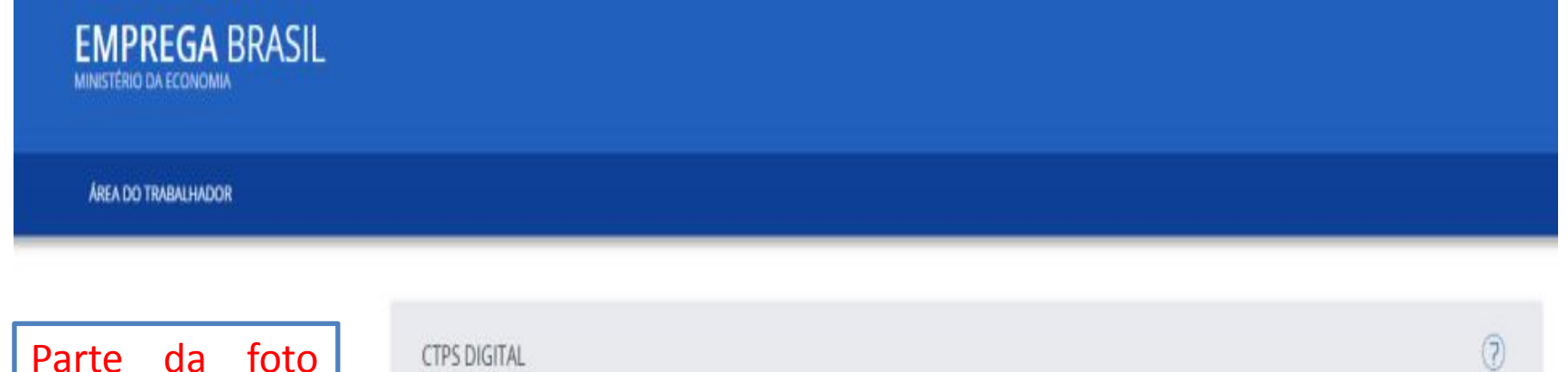

Parte da foto com número de CPF, dos dados pessoais nome, data de nascimento, sexo, nacionalidade

| → { Dados Pessoais | }             |             |  |
|--------------------|---------------|-------------|--|
| CPF                | Nascimento    | Nome        |  |
| 018                | 28/11/1       | JOSE F      |  |
| Sexo               | Nacionalidade | Nome da mãe |  |
|                    |               |             |  |

2<sup>ª</sup> Edição

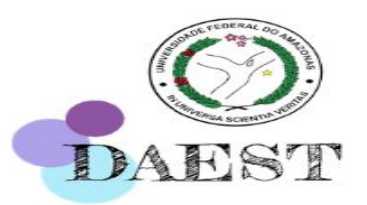

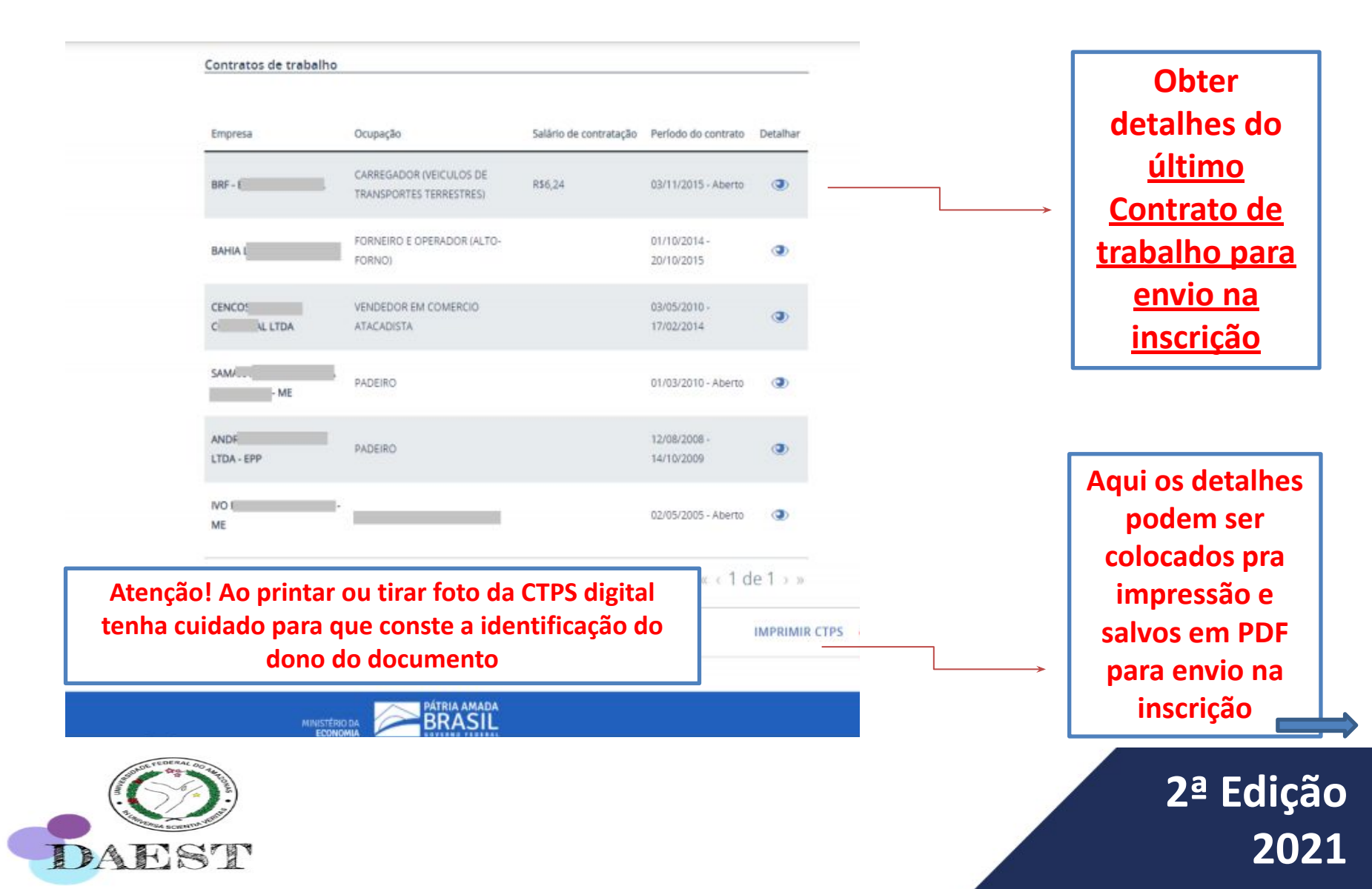

Obter detalhes do <u>últimas anotações da CTPS para</u> <u>envio na inscrição</u>

### Atenção:

Caso não haja nenhum vínculo na sua CTPS Digital é necessário encaminhar na inscrição o print ou a foto ou o PDF da tela onde conste "Não possui vínculo de trabalho" ou "Não há contrato de trabalho registrado"

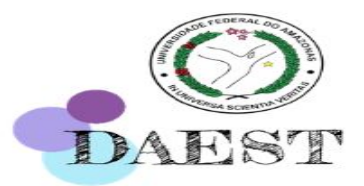

Olá, S

Admissão

CNPE 00

CNPT: 2

CNP: 37...

ÚLTIMAS ANOTAÇÕES

i

### **Extratos da(s) Conta(s) Corrente**

| Apresentar os extratos bancários de todas as<br>contas correntes que possuir com as<br>movimentações referente aos meses de análise<br>do Edital | BANCO DO BRASIL S.A.<br>19/06/2013 - AUTO-ATENDIMENTO - 08.18.34<br>0781072069<br>EXTRATO CONTA CORRENTE PARA SIMPLES CONFERENCIA<br>AGENCIA: DONTA:<br>CLIENTE: |
|----------------------------------------------------------------------------------------------------|----------------------------------------------------------------------------------------------------|
|                                                                                                    | HISTORICO DOCUM, VALOR                                                                                                    |
|                                                                                                    | Saldo Anterior 383,900                                                                                                    |
| Caso conste depósitos,                                                                                                    | Recebimentos Diversos 513,300                                                                                                    |
| transferências e outras                                                                                                    | Saldo897,200                                                                                                    |
| movimentações de crédito                                                                                                    |                                                                                                    |
| novimentações de credito                                                                                                    | Recebimentos Diversos 820,000                                                                                                    |
| no extrato bancário, do                                                                                                    | Saque com cartao 770137 1.000.000<br>05/06 18:46 SDP-MEX-C M D                                                                                                   |
| candidato e/ou de                                                                                                    | Tarifa Pacote de Servicos 003919 9,900<br>Tarifa referente a 05/05/2013                                                                                          |
| amiliares, que                                                                                                    | Saldo 707,300                                                                                                    |
| ultrapassem o valor de                                                                                                    | Saque com cartao 770137 690,000<br>06/06 15:52 SOP-MEX-C M 0                                                                                                    |
| enda declarado, deve ser                                                                                                    | Saldo 17,300                                                                                                    |
| apresentada justificativa                                                                                                    | TED Transf, Eletr, Disponiv 331916 1,156,480                                                                                                    |
| de próprio punho                                                                                                    | Saque com cartao 770137 1.000,000<br>14/06 08:49 SDP-MEX-C M 0                                                                                                   |
| esclarecendo a origem                                                                                                    | Saldo 173,700                                                                                                    |
| dessas movimentações.                                                                                                    | Saque com cartao 770137 100.000<br>17/06 08:21 SDP-MEX-C M 0                                                                                                    |
|                                                                                                    | Saldo 73,70C                                                                                                    |
|                                                                                                    | TED Transf,Eletr,Disponiv 286146 4.668.08C<br>341 0362 9521830000139 PRIPLES LTDA M                                                                              |
|                                                                                                    | Sauce Lun Cartao //013/ 1.000.000                                                                                                    |

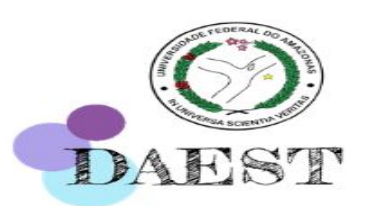

Valores presentes no extrato bancário, recebidos de terceiros precisam ser justificados, pois podem gerar dúvidas se o membro familiar recebe auxílio de terceiros ou faz atividades laborais de diferentes naturezas daquela declarada.

2ª Edição 2021

12:46 SOP-MEX-C M

### **Extratos da(s) Conta(s) Corrente**

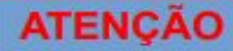

Não serão validados extratos bancários que não informem o nome do titular da conta, o número da agência e conta e que não sejam referentes ao período de análise do Edital.

#### ATENÇÃO

Caso não conste movimentações nos extratos da conta corrente dos meses de análise, deve ser apresentada uma justificativa esclarecendo a situação

|       |                          |            |           | /          |
|-------|--------------------------|------------|-----------|------------|
| Data  | ançamento                | Valor (R\$ | ) /       | Saldo (R\$ |
| 28/01 | CEI 000001 DINHEIRO      | 4540       | 1.000,00  |            |
| 28/01 | I BKI APLICASAO SUPER DI | 4175       | 1.000,00- |            |
| 28/01 | TRANSF C/C PARA C/I      | /          | 1.000,00- |            |
| 28/01 | TRANSF C/C PARA CA       |            | 1.000,00  |            |
| 28/01 | SALDO ANTERIOR           |            |           | 0,0        |
| 31/01 | I BKI APLICACAO ITAU UBB | 4175       | 1.000,00- |            |
| 31/01 | BKI RESGATE SUPER DI     | 4175       | 1.000,03  |            |
| 31/01 | SALDO                    | X          |           | 0,0        |
| 01/02 | BKI APLICACAO SUPER DI   | 4175       | 1.000,03- |            |
| 01/02 | CEI 000002 DINHEIRO      | 7892       | 1.000,00  |            |
| 01/02 | TRANSF C/C PARA C/I      |            | 1.000,00- |            |
| 01/02 | I TRANSF C/C PARA 21     | ×.         | 1.000,00  |            |
| 01/02 | SALDO                    |            |           | 0,0        |
| 04/02 | TBI 8809.09211-9/500     | 4175       | 100,00-   |            |
| 04/02 | I BKI RESGATE SUPER DI   | 4175       | 100.00    |            |
| 04/02 | SALDO                    |            |           | 0,0        |
| 07/02 | BKI RESGATE ITAU UBB     |            | 100,00    |            |
| 07/02 | SALDO                    |            |           | 108.0      |

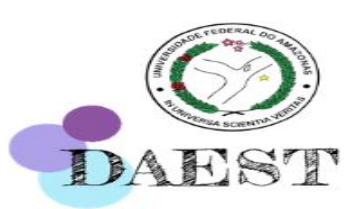

Atenção na hora de tirar o *print*, pois nem sempre fica registrado quem é o titular da conta e isso pode gerar indeferimento, pois não há como saber se a conta é de fato do membro familiar declarado ou de uma terceira pessoa.

### Declaração de Desemprego

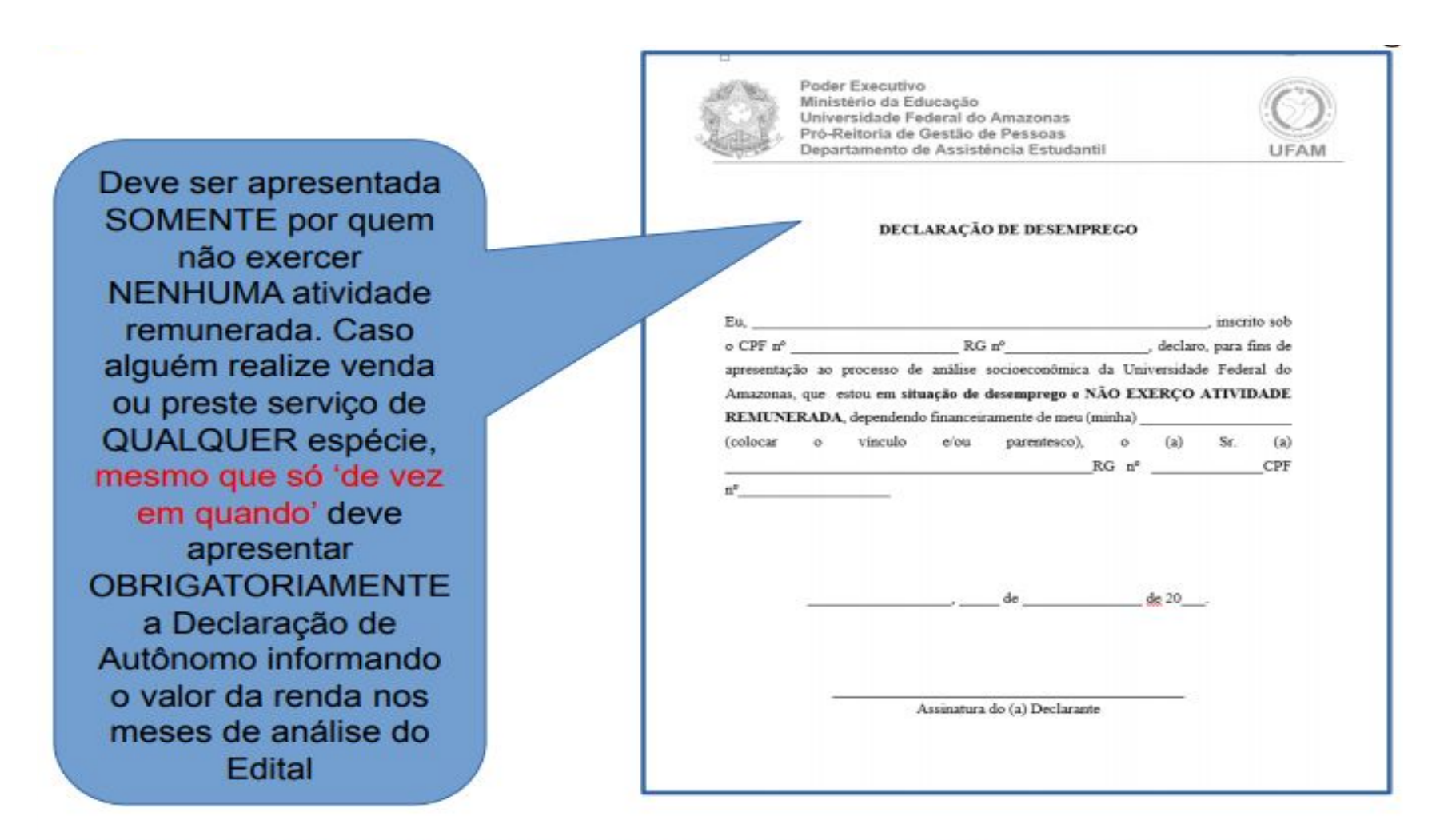

DAEST

### Em caso de Desemprego nos últimos 6 meses

TERMO DE RESCISÃO DO CONTRATO DE TRABALHO **IDENTIFICAÇÃO DO EMPREGADOR** OI ONFACEL 02 Resão Sociel / Nome ALTERDATA DEPARTAMENTO PESSOAL 000000 (logradouro, nº, andar, spartamento) Of Bainto EPETO SEBASTIAO TEIXERA, 323 CENTRO 09 CNP3/CEI Tomacor/Obra Municipie OE UF 07 CEP DR CNAE Teresópolis 83 25966-170 9430800 IDENTIFICAÇÃO DO TRABALHADOR 10 PIS/PASE\* 11 Nome Apresentar 12453421222 FUNCTIONARIO A 12 Enderego (logradouro, nº, andar, spartamento) 13 Deinto RUA GOMES, 150 300 CENTRO SOMENTE se ficou 18 099 14 Municipio 15 UF 16 CSP 17 Carteira Trabaiho (nR,aérie,UF) 182925777-34 TERESOPOLIS 83 25975-001 00015224/00152 - RJ desempregado nos 19 Cata de Nascimento 20 Nome da MBe 09/01/1969 últimos 6 meses DADOS DO CONTRATO 21 Tipo de Contrato 2. Contrato de trabalho por prazo determinado com cláusula assecuratória de 22 Cause do Mastamento DESPENSA SEM JUSTA CAUSA 23 Remuneração Hês Antenior Afest 26 Date do Atestamento 27 Clo.Atestemento 24 Cata de Admiraño 25 Date do Aviso Prêvio 0.00 01/01/2007 27/09/2012 27/06/2012 512 25 Penalio Alimentida (%) (TRCT) 29 Penalio alimentida (%) (Secue PG75 30 Categoria Trabelhador 31 Cácigo Sincical 32 CVPJ e Nome da Entidade Sindical Laboral 86623745000122 - 31ND3C470 8 DISCRIMINAÇÃO DAS VERBAS RESCISÓRIAS VERBAS RESCISÓRIAS Rubrica Valor Rubrica Rubrica Valor Valor 050 - Seldo de 27 dies: Selêrio (liquido 1.080.00 063 - 13º Selêrio Proportionel 5/12 evi 1.162.88 063 - Périas Proporcionais 9/12 avos 1.162.88 de D /fertes adresdidas do D540 068 - Terco Constitucionel de Péries 070 - 13\* Salário (Aviso Prévo 193.81 387.63 065 - Aviso Prévio Indenizado 45 dias 2.323,77 inden(asdo) - 0 avo(s) 071 - Périda (Aviao Prévio Indenizado) 127.83 1 #10(2) TOTAL RESCISÓRIO 6.440.80 BRUTO **DEDUCÕES** Desconto Valor Desconto Valor Desconto Valor 112 - Previdência Social 295.95 112.1 - Previdênda Sodal - 13º Salário 93,03 TOTAL DAS 488,98 DEDUÇÕES VALOR RESCISÓRIO 5.951,82 LÍQUIDO

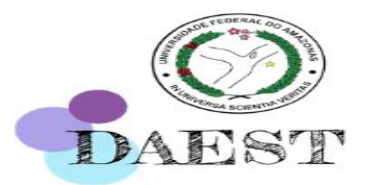

### Em caso de Desemprego nos últimos 6 meses

#### COMPROVANTE DE RECEBIMENTO DO SEGURO DESEMPREGO

Resultado de Acerto de Divergencia - Trabalhador Formal ome do Trabalhador: úmero de PIS/PASEP: lúmero do requerimento: Previsão de Parcelas a Receber Valor (R\$) Data Prevista de Pagamento Parcela 948.45 - 18/07/2015 10. 948.45 17/08/2015 2\* 948,45 16/09/2015 3\* 948,45 16/10/2015 20 Salário Minimo Trabalhador (a), O Seguro-Desemprego é um beneficio garantido pelo art. 7º da Constituição Federal e ter finalidade promover a assistência financeira temporária ao trabalhador desempregado, em virtu

Apresentar OBRIGATORIAMENTE em caso de recebimento do Seguro-Desemprego nos meses de análise, pois o mesmo será contabilizado para fins de cálculo da renda per capita

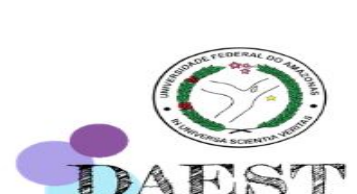

### Para <u>PESCADORES</u> que recebe <u>SEGURO-DEFESO</u>

#### COMPROVANTE DE RECEBIMENTO DO SEGURO DEFESO

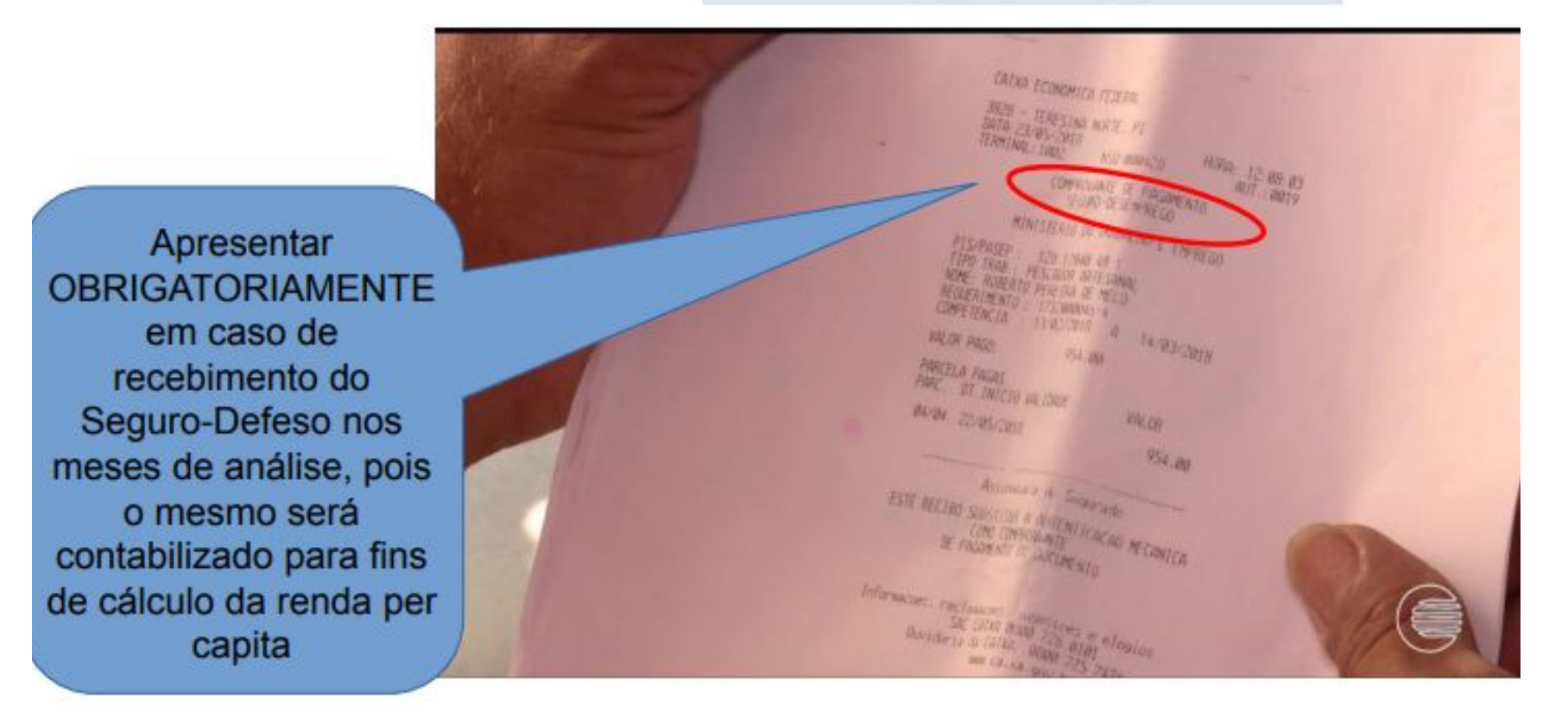

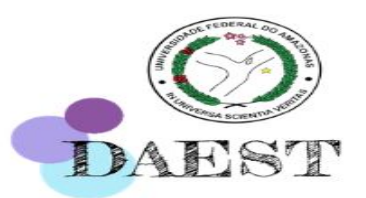

# Comprovante de recebimento da aposentadoria, pensão, auxílio ou Benefício de Prestação Continuada - BPC

Deve **constar o valor bruto recebido**, pois <u>não será validado</u> <u>somente extrato bancário</u> (que informa somente o valor líquido).

**Exemplo de comprovante a ser apresentado**:

Extrato Previdenciário emitido no site: <u>meu.inss.gov.br</u>

2<sup>ª</sup> Edição

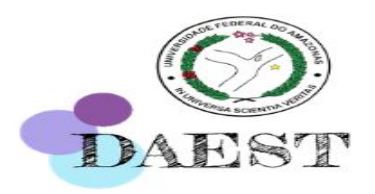

### Passo-a-passo para emitir o CNIS (Extrato Previdenciário) no site <u>meu.inss.gov.br</u>

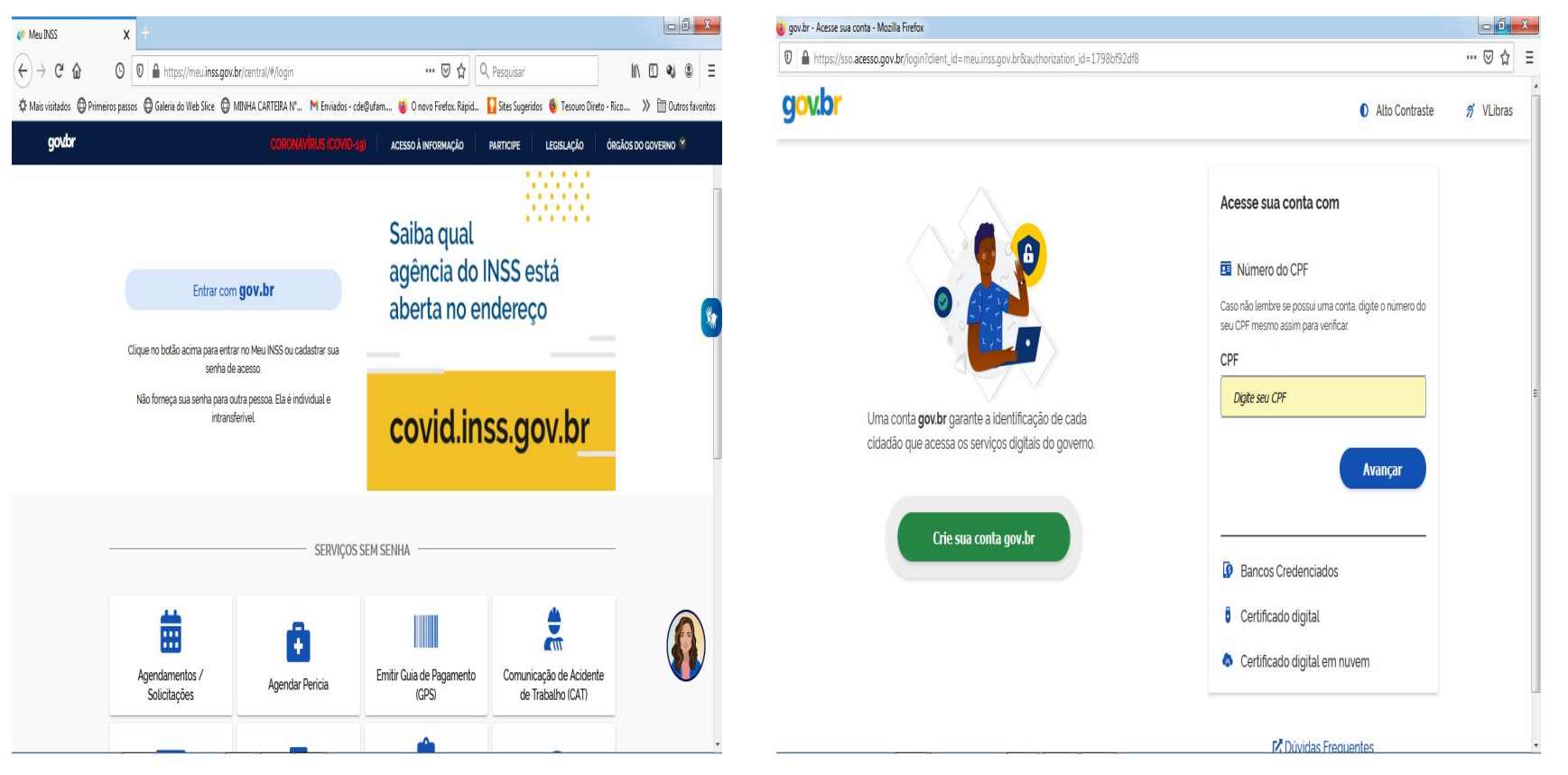

Passo 1: Clique em ENTRAR

Passo 2: Informe o CPF

2<sup>ª</sup> Edição

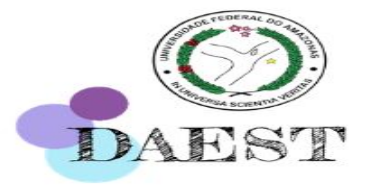

### Passo-a-passo para emitir o CNIS (Extrato Previdenciário) no site <u>meu.inss.gov.br</u>

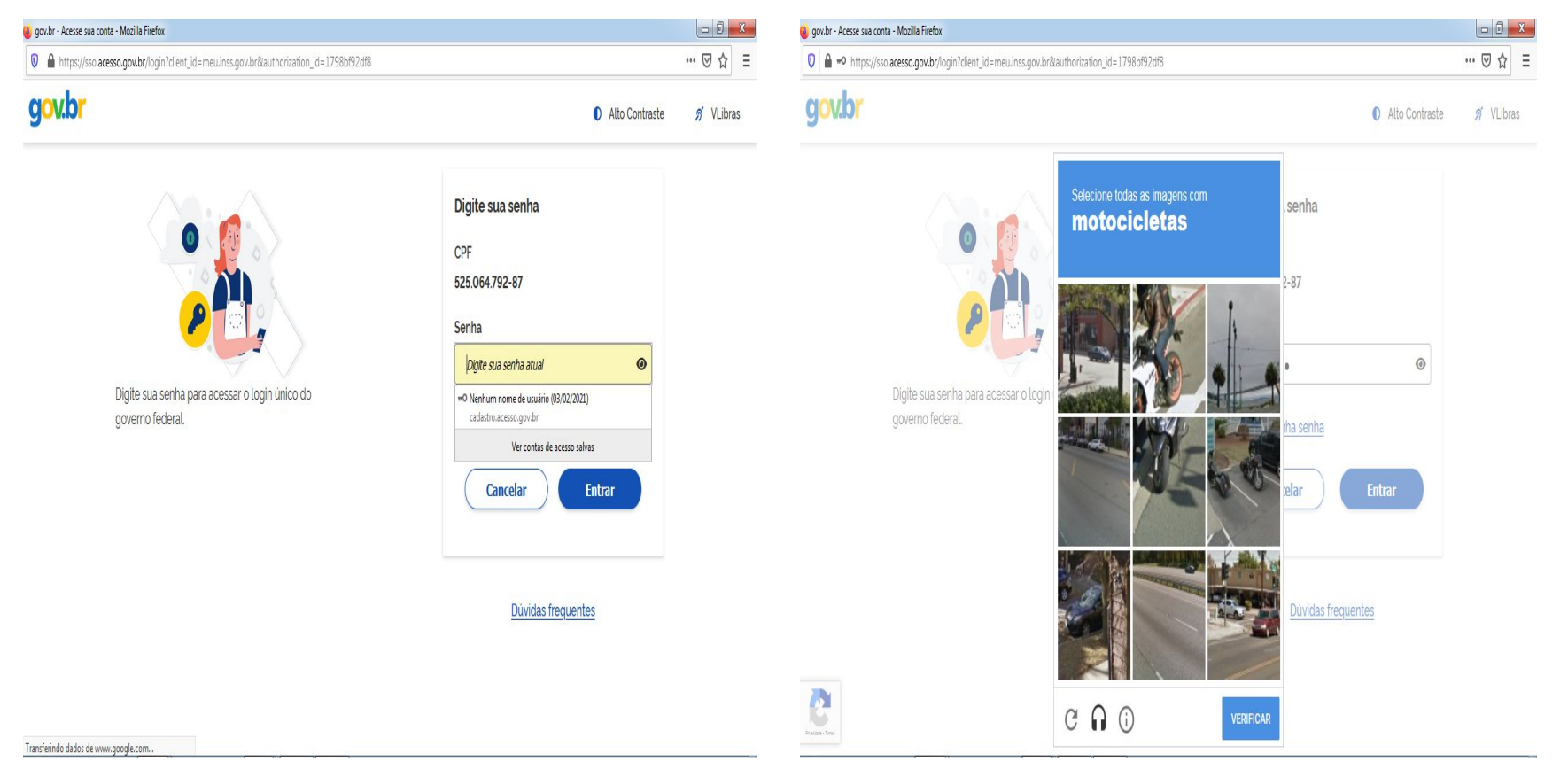

#### Passo 3: Informe a SENHA

Passo 3: Responda a pergunta de segurança

2<sup>ª</sup> Edição

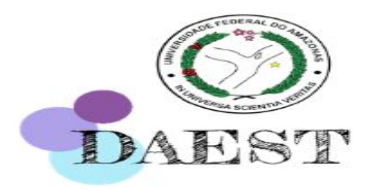

### Passo-a-passo para emitir o CNIS (Extrato Previdenciário) no site meu.inss.gov.br

| g ga bar - Acese sua conta - Mazilla Frefox                                                                                              |                                 |           |
|----------------------------------------------------------------------------------------------------|---------------------------------|-----------|
| 🛛 🗎 🗝 https://sso.acesso.gov.br/lauthorizetresponse_type=token&clent_id=meuinss.gov.br&scope=openid+(phone/email/bakao_correios/biovalic | d_facial/selo_kba_previdencia 🗄 |           |
| govbr                                                                                                    | Alto Contraste                  | 🚿 VLibras |
| Autorização de uso de dados pessoais                                                                                                    |                                 |           |
| Serviço: Meu INSS                                                                                                    |                                 |           |
| Este serviço precisa utilizar as seguintes informações pessoais do seu cadastro:                                                         |                                 |           |
| Identidade govbr                                                                                                    |                                 |           |
| Endereço de e-mail                                                                                                    |                                 |           |
| Número de telefone celular                                                                                                    |                                 |           |
| Dados da previdência confirmados pela Internet                                                                                           |                                 |           |
| A partir da sua aprovação, a aplicação acima mencionada e a plataforma povbr utilizarão as                                               |                                 |           |
| informações listadas acima, respeitando os termos de uso e a política de privacidade.                                                    |                                 |           |
| Negar                                                                                                    |                                 |           |
|                                                                                                    |                                 |           |

| 🐠 Meu INSS              | <b>x</b> +                               |                               |                                  |                                         |                                |
|-------------------------|------------------------------------------|-------------------------------|----------------------------------|-----------------------------------------|--------------------------------|
| ↔ ∀ ♀ ♀                 | 🕙 🛛 🔒 https://meu.inss.gov.br            | /central/#/                   | ··· 🗵 🕁                          | Q Pesquisar                             | II\ [] �j @ Ξ                  |
| 🌣 Mais visitados 🛛 Prim | neiros passos 🌐 Galeria do Web Slice 🌐 M | INHA CARTEIRA Nº M Enviados - | cde@ufam 🍯 O novo Firefox. Rápid | 🚺 Sites Sugeridos 🧕 Tesouro Dire        | to - Rico 🚿 🛅 Outros favoritos |
| govbr                   |                                          |                               | -19) ACESSO À INFORMAÇÃO         | PARTICIPE LEGISLAÇÃO                    | ÓRGÃOS DO GOVERNO 🎖            |
| Meu INS                 | S   Serviços ✔   inss.gov.b              | or .                          |                                  | Ingric<br>CPF: 5                        | Areque<br>25.064.792-87 Sair   |
|                         | Meu Cadastro   Extrato IR                | DRSCI   Autenticidade         | de Documentos   Encontre un      | na Agência   Sobre o Meu IN             | SS                             |
|                         | Olá Ingrid,                              |                               |                                  |                                         | -                              |
|                         | Do que você precisa?                     |                               |                                  | (                                       | 2                              |
|                         |                                          |                               |                                  |                                         |                                |
|                         |                                          | SERVIÇOS                      | EM DESTAQUE                      |                                         |                                |
|                         |                                          | Nove                          |                                  |                                         |                                |
|                         | Agendamentos /<br>Solicitações           | Lauclos Médicos               | Pedir Aposentadoria              | Simular Aposentadoria                   |                                |
|                         |                                          | 2                             | 8                                | Validação Facultativo Ba                |                                |
|                         | Cumprimento de Exidência                 | Meus Reneficios               | Extrato de Imposto de Renda      | a , , , , , , , , , , , , , , , , , , , |                                |

Passo 5: AUTORIZE o uso de seus dados

Passo 6: Utilize a barra de rolagem para identificar o ícone do CNIS

2<sup>ª</sup> Edição

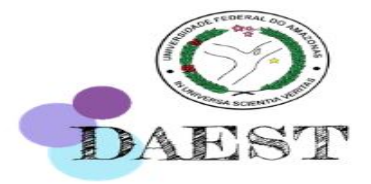

### Passo-a-passo para emitir o CNIS (Extrato Previdenciário) no site <u>meu.inss.gov.br</u>

| visitados 🖨 Pri | imeiros passos 🔀 Galeria do Web Slice 🤀 | ) MINHA CARTEIRA N° M Enviados - cd   | e@ufam 🍓 O novo Firefox, Rápid 🚺           | Sites Sugeridos 🔞 Tesouro Direto - Ric | o » 🗎 Outros favoritos |
|-----------------|-----------------------------------------|---------------------------------------|--------------------------------------------|----------------------------------------|------------------------|
| gov.br          |                                         | CORONAVIRUS (COVID-1                  | ) ACESSO À INFORMAÇÃO PA                   | RTICIPE LEGISLAÇÃO ÓRG                 | ÃOS DO GOVERNO 👋       |
| 👂 Meu IN        | SS │ Serviços ✔ │ inss.go               | ov.br                                 |                                            | Ingrid Arequ<br>CPF: 525.064           | ie<br>792-87   Sair    |
|                 | Meu Cadastro   Extrato                  | IR   DRSCI   Autenticidade de         | e Documentos   Encontre uma Ag             | jência   Sobre o Meu INSS              |                        |
|                 | Pensão Microcefalia                     | Declaração de Beneficiário<br>do INSS | Declaração de Atividade                    | <b>\$</b><br>Extrato de Pagamento      | •                      |
|                 | Bxtrato de Contribuição<br>(CNIS)       | Extrato de Empréstimo                 | Resultado de Beneficio por<br>Incapacidade | Agendar Pericia                        |                        |
|                 | <b>e</b> tiir Beneficio Assistencial    | Cópia de Processo                     | Recurso                                    | CTC                                    | н                      |
|                 | Carta de Concessão                      | Empréstimo (Bloqueio /                | \$==<br>Calendário de Pagamento            | <b>C</b><br>Sair                       |                        |

Passo 7: Identifique o "Extrato de Contribuição CNIS"

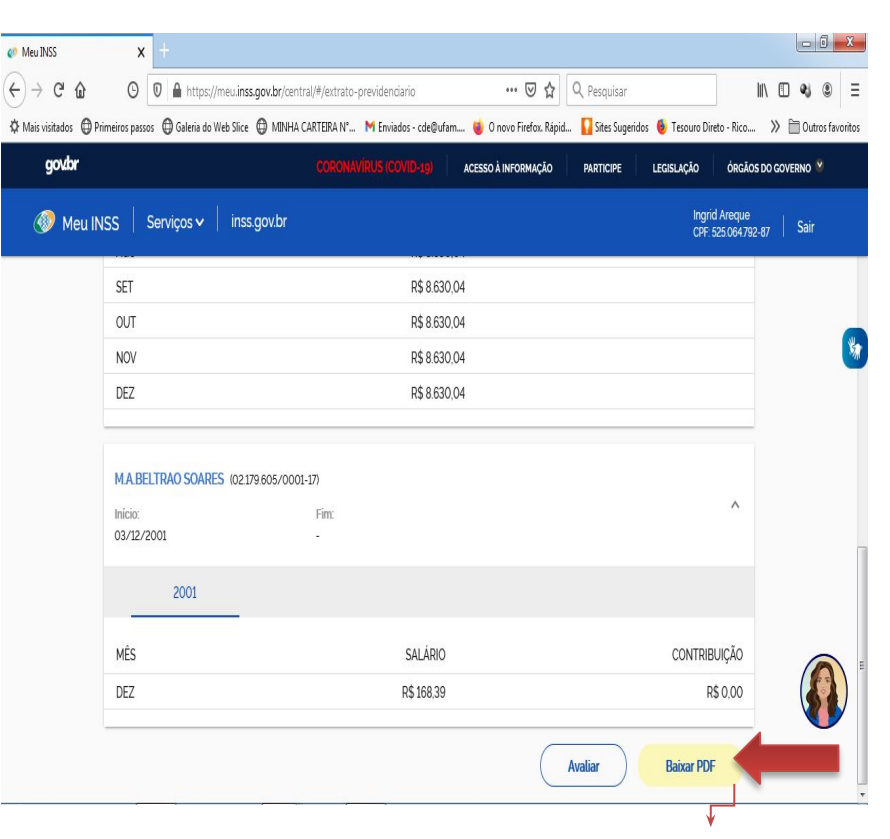

Passo 8 : Selecione a opção indicada para "BAIXAR PDF", escolha a opção de versão completa.

2<sup>ª</sup> Edição

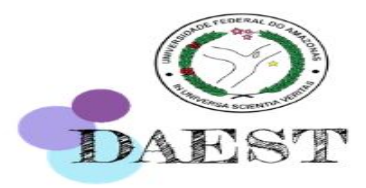

### Passo-a-passo para emitir o CNIS (Extrato Previdenciário) no site <u>meu.inss.gov.br</u>

| Meu INSS | x +<br>⊙ 0 ▲ https://meu.inss.gov.br/central)<br>eiros passos ⊕ Galeria do Web Sice ⊕ MDHA CAF | Vjedrato-previdencianio … 🐨 🕁 🖄<br>IEBA N., M Enviados - cde@ufam 🍯 O nove Firefox. Rápi<br>2020/2010/10161 (* 1010/1010)                           | Pesquisar     Stes Sugeridos      Tesouro Direto - Rico |                      |
|----------|------------------------------------------------------------------------------------------------|----------------------------------------------------------------------------------------------------|---------------------------------------------------------|----------------------|
| Meu INS. | S Serviços v inss.gov.br                                                                       |                                                                                                    | Ingrid Areque<br>CPF-525.064.792                        | - <sub>67</sub> Sair |
|          | SET<br>OUT<br>NOV<br>DEZ<br>MARELITRAO SOARES (02179:605/0001-<br>Inicia:<br>03/12/2001        | R\$ 8630.04<br>R\$ 8630.04<br>Deseja Baixar X<br>Versão completa (vinculos e<br>remunerações)<br>Versão resumida (somente<br>vinculos)<br>Continuar | Δ                                                       |                      |
|          | MÊS<br>DEZ                                                                                     | SALÁRIO<br>R\$ 168.39                                                                                                    | CONTRIBUIÇÃO<br>R\$ 0.00<br>Avaliar Baixar PDF          |                      |

| [ | Relações Previo<br>8eg. N/T<br>1 | CNP.JCEJ/CPF<br>42.498.717/0001-55 | Origen de Vinculo<br>SECRETARIA DE ES | STADO DE SALIDE - SES | Data Isicio<br>26/03/2012 | Data Fim<br>05/08/2013 | Tipo Fillado no Vinculo<br>Empregado | <b>Ült, Remun,</b><br>08/2013 | indicadoros | TODAS a<br>páginas |
|---|----------------------------------|------------------------------------|---------------------------------------|-----------------------|---------------------------|------------------------|--------------------------------------|-------------------------------|-------------|--------------------|
| ľ | — Remunerações —<br>Competência  | Remuneração                        | Indicatores                           | Competitincia         | Remuneração               | Indicadores            | Competificia                         | Remuneração                   | Indicadores | documer            |
|   | 04/2012                          | 1.500.00                           |                                       | 05/2012               | 1.500.00                  |                        | 06/2012                              | 1.500,00                      |             | uocumei            |
|   | 07/2012                          | 1.600.00                           |                                       | 98/2012               | 1.500.00                  |                        | 09/2012                              | 1.500.00                      |             |                    |
|   | 10/2012                          | 1.500,00                           |                                       | 112012                | 1 500.00                  |                        | 12/2012                              | 1.500.00                      |             |                    |
|   | 010013                           | 1.500,00                           |                                       | 02/2013               | 1.500,00                  |                        | 03/2013                              | 1.500.00                      |             |                    |
|   | 04/2013                          | 1.500,00                           |                                       | 45/2013               | 2000,00                   |                        | 062013                               | 1.500.00                      |             |                    |
| - |                                  |                                    |                                       |                       |                           |                        |                                      |                               |             |                    |

D INES poderá never a qualquer tampo as informações coentantes deste extrate, conforme art. 19, § 3º do Decento 3.04899. Os números de sequência dos vinculos sequisãos de um asteriaco (\*) foram recolíficados durante a simulação.

DAEST

### Para quem não possui conta no meu.inss.gov.br, siga o Passo-a-passo :

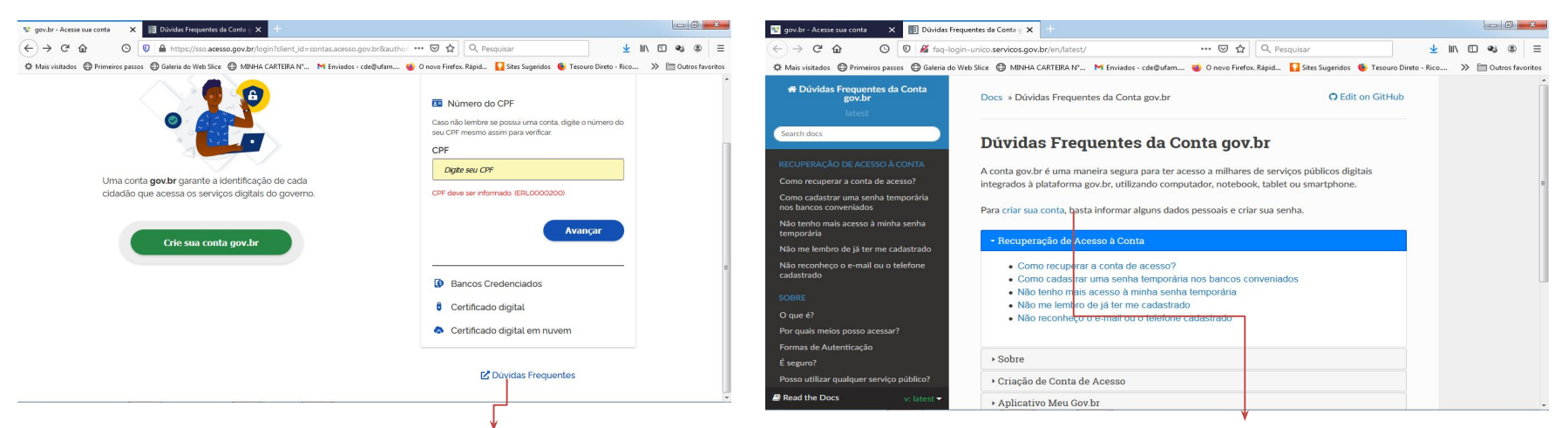

#### Passo 1: Clique em dúvidas frequentes

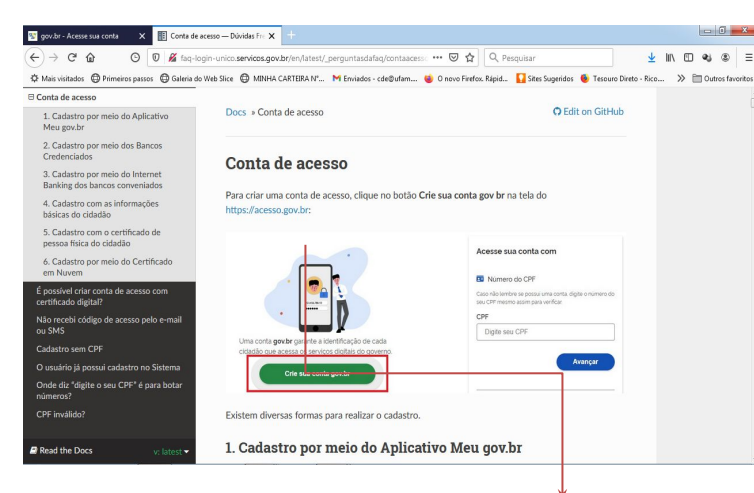

Passo 3: Criar conta de acesso no link indicado

#### Passo 2: Siga as orientações em criar sua conta

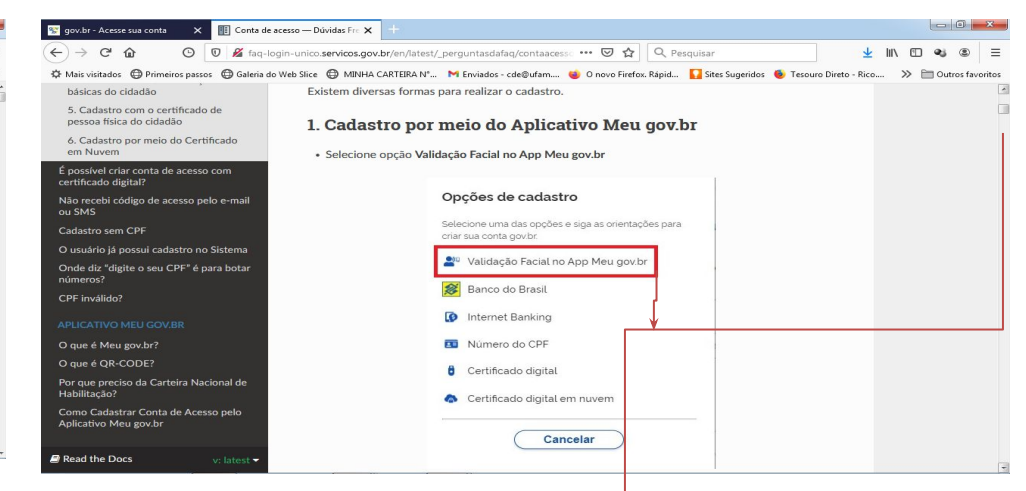

Passo 4: Nesse item, utilizando a barra de rolagem para baixo você encontrará orientações para a realização do cadastro por meio do <u>Aplicativo meu gov.br</u>

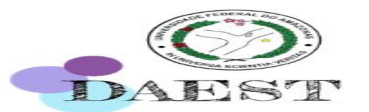

### Comprovação de renda para ATIVIDADE INFORMAL

Pessoas que exercem **atividade remunerada sem vínculo formal** (trabalhadores/as informais, autônomos/as) **podem apresentar**: Declaração de Trabalhador Autônomo / Informal / Prestador de Serviço, **DEVIDAMENTE PREENCHIDA, CONFORME A IMAGEM.** 

| Poder Executivo<br>Ministèrio da Educação<br>Universidade Federal do Amazonas<br>Pró-fetetrina de Gestão de Pessoas<br>Departamento de Assistência Estudantia | Declaração de Trabalhador<br>Autônomo /                                |
|----------------------------------------------------------------------------------------------------|------------------------------------------------------------------------|
| DECLARAÇÃO DE RENDA PARA AUTONOMOS, PROFISSIONAIS LIBERAIS,<br>TRABALHADOR INFORMAL, PRESTADOR DE SERVIÇO OU TRABALHADOR<br>EVENTUAL.                         | Informal / Prestador de Serviço                                        |
| Eu, inscrito                                                                                                    |                                                                        |
| sob o CPF nº RG nº, declaro, para                                                                                                    |                                                                        |
| fins de apresentação ao processo de análise socioeconômica da Universidade                                                                                    |                                                                        |
| Federal do Amazonas, que exerço atividade profissional remunerada como                                                                                        | Lembre-se de que o documento deve                                      |
| autônomo ou profissional liberal ou trabalhador informal ou prestador de serviço ou                                                                           | cor accinado o constar                                                 |
| trabalhador eventual, realizando a seguinte                                                                                                    | ser assinado e constar                                                 |
| Innvanse<br>Innda como rendimento os seguintes valores, nos meses de:                                                                                         | a renda de acordo com os meses de<br>referência solicitados no Edital! |
| Més 1 Valor R\$                                                                                                    | Essa Doclaração também dovo sor                                        |
| Més 2 Valor R\$                                                                                                    | Essa Deciaração também deve ser                                        |
| Obs - Colocar os meses de reterência do Editel ao qual está concorrendo                                                                                       | apresentada pelos trabalhadores rura                                   |
|                                                                                                    |                                                                        |
| Manaus de de 20                                                                                                    |                                                                        |
| Assinatura do (a) Declarante                                                                                                    |                                                                        |
|                                                                                                    |                                                                        |

2<sup>ª</sup> Edição

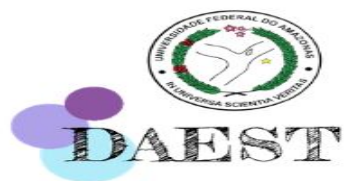

Todas as pessoas (candidato ou membro familiar) que declaram o Imposto de Renda de Pessoa Física -IRPF devem ter suas declarações submetidas(via *upload*) durante a inscrição, observado o ano solicitado em Edital.

- Também devem apresentar o Recibo de Entrega à Receita Federal do Brasil.
- No caso de Declaração Retificadora, esta deve ser apresentada acompanhada da Original.

2<sup>ª</sup> Edição

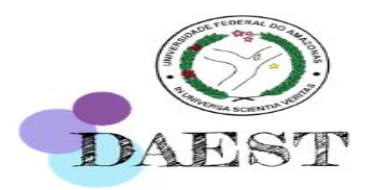

| DECLARAÇÃO DE AJUSTE ANUAL         EXERCÍCIO 2019         ANO-CALENDA           IDENTIFICAÇÃO DO CONTRIBUINTE         CIP:         CIP         CIP                                                                                                    | NOME:<br>CPF:                                                         |                                                                          |                              | POSTO SOBRE A                 | RENDA - PES   | ISOA FÍSICA        |
|----------------------------------------------------------------------------------------------------|-----------------------------------------------------------------------|--------------------------------------------------------------------------|------------------------------|-------------------------------|---------------|--------------------|
| IDENTIFICAÇÃO DO CONTINUEUNTE Vines Vines                                                                                                    | DECLARAÇÃO DE AJUS                                                    | TE ANUAL                                                                 | E                            | XERCÍCIO 2019                 | ANO-C         | ALENDÁRIO 20       |
| Nere: 2601/1991 2601/1991 Table Teleford: 2601/1991 Table Teleford: 2601/1991 Table Teleford: 2601/1991 Table Teleford: 2601/1991 2601/2601/2601/2601/2601/2601/2601/2601/                                                                                                    | IDENTIFICAÇÃO DO CONTR                                                | IBUINTE                                                                  |                              |                               |               |                    |
| Dan & Maxeevenia 266(192) Table Eleborat<br>Parall delege au cargantesio (27) No<br>No<br>Um des delarentes é person com dumpa gree ou potadon de delicitera fieca cui mette?<br>Delenergo:<br>Carginnente:<br>Carginnente:<br>Car | Name:                                                                 |                                                                          |                              | CPF:                          |               |                    |
| Name chappe as comparisonal (*) Nos<br>Nove muderça de endereça * Nos<br>inde de declamates el pensas com deneça grave ou potedos de defisiencia ficios ou mensi? Nos<br>Defenseça:                                                                                                    | Data de Naacimento:                                                   | 25/01/1991                                                               |                              | Titulo E                      | leitoral:     |                    |
| Nover nuclear de adarença " No<br>Un dos declarantes é pessas con dompa grae ou portadora de deficiência fieca su menta? Na<br>Carginamatic : Kurrer: E<br>Barro Datis: CDACE NOVA E<br>Managles : MANAUS UDE ALTAROUIA OU PUNDAÇÃO ESTADANA E DO EDSTINTO FEDERAL<br>CEP: DECONMENTS DE DESTANDO PUBLICO DE ALTAROUIA OU PUNDAÇÃO ESTADANA E DO EDSTINTO FEDERAL<br>Cepação Primpa: 28 E ECONMENTS DOMENTS:<br>To da declaração: Declaração de Apeira Anal Organi<br>Mo enclo da sitima declaração de Apeir Anal Organi<br>Mo enclo da sitima declaração de Apeir Anal Organi<br>Mo enclo da sitima declaração de Apeira Anal Organi<br>Mo enclo da sitima declaração de Apeira Anal Organi<br>Mo enclo da sitima declaração de Apeira Anal Organi<br>Mo enclo da sitima declaração de Apeira Anal Organi<br>Mo enclo da sitima declaração de Apeira Anal Organi<br>Mo enclo da sitima declaração de Apeira Anal Organi<br>Mo enclo da sitima declaração de Apeira Anal Organi<br>Mo enclo da sitima declaração de Apeira Anal Organi<br>Mo enclo da sitima declaração de Apeira Anal Organi<br>Mo enclo da Sitima Analona (CERCE NOVA E ED O EDSTANDO CAPE<br>DEDEDENTES<br>DEDEDEDENTES<br>DEDEDEDENTES<br>DEDEDEDENTES RECEBIDOS DE PESSOA JUNIDICA PELO TITULAR<br>MARONACIÓ<br>UNDAÇÃO (UNIVERSIDADE DO CARONA 7 7203.06 5150.06 4.521.05<br>UNDAÇÃO (UNIVERSIDADE DO CARONA 7 7203.06 5150.06 4.521.05<br>UNDAÇÃO (UNIVERSIDADE DO CARONA 7 7203.06 5150.06 4.521.05<br>UNDAÇÃO (UNIVERSIDADE DO CARONA 7 7203.06 5150.06 4.521.05<br>UNDAÇÃO (UNIVERSIDADE DO CARONA 7 7203.06 5150.06 4.521.05<br>UNDAÇÃO (UNIVERSIDADE DO CARONA 7 7203.06 5150.06 4.521.05<br>UNDAÇÃO (UNIVERSIDADE DO DE PESSOA JUNIDICA PELO DEPENDENTES<br>Bendradades<br>HENDIMENTOS TRIBUTÁVEIS RECEBIDOS DE PESSOA FISICA E DO EXTERIOR PELO DEPENDENTES<br>Bendradades<br>HENDIMENTOS ENTIDE E NÃO TIBUTÁVEIS ARCEGADOS DE PESSOA FISICA E DO EXTERIOR PELO DEPENDENTES<br>Bendradades<br>HENDIMENTOS ISENTOS E NÃO TIBUTÁVEIS ARCEGADOS DE PESSOA FISICA E DO EXTERIOR PELO ANOLOS DEPENDENTES<br>Bendradades e nocedades atera de ordebo da agoroagiós es instillator (CAR e CEI) e<br>UNDARÁCINA COMO EXTERIOS DE PESSOA FISICA E DO EXTERIOR PELO SENTES                                                                                                    | Potsui cônjuge au companheiro):                                       | ()? Nilo                                                                 |                              |                               |               |                    |
| Uni dia declarante 4 passas con donnya grave ou postado a la difficiencia fiera cui menta? Ne Donnya Con Control Control Contr                                                                                                    | Houve mudança de endereço?                                            | Nio                                                                      |                              |                               |               |                    |
| Delenge i Anrice i Anrice i An                                                                                                    | Um dos declarantes é pessoa con                                       | n doença grave ou portadora de d                                         | teliciência física cu me     | vita/?                        | Milio         |                    |
| Complement:          Bains Datasis:         CDACE NOVA 8           Manapapi:         MANAUS         UP:         AM           CRP:         DOD Teleform:         DOD Celeform:         DOD Celeform:           Erast         DDD Celeform:         DDD Celeform:         DDD Celeform:           Trans         DDD Celeform:         DDD Celeform:         DDD Celeform:           Trans de declangable:         Declangable de Agues Axual Original         W de nocho de attima declangable en Mayare Axual Original         DECREMENTO         CPF           Trans de declangable:         DECREMENTO         DECREMENTO         CPF         DECREMENTO         CPF           2001020         NOME         BATA DE NASCHENTO         CPF         DECREMENTO         CPF           2011020         NOME         BATA DE NASCHENTO         CPF         DECREMENTO         CPF           2011020         NOME         BATA DE NASCHENTO         CPF         DECREMENTO         CPF           20111111111111111111111111111111111111                                                                                                    | Endereço:                                                             |                                                                          |                              | Númer                         |               |                    |
| Mancipie:         MANAUS         UI:         MA           CEP:         DODTailance:         DODTailance:         DODTailance:           Deal:         DDDTailance:         DDDTailance:         DDDTailance:           Namaza da Doupqie:         201         DEDTAILANCE         DDDTailance:           Doa da defanção da Ajuara Acal Organal         E ECONMARTS DOMÉSTEO         DEDTAILANCE         DEDTAILANCE           Doa da defanção da Ajuara Acal Organal         DEDTAILANCE         DEDTAILANCE         CPF           DÓDIGO         NOME         ELECONMARTS DOMÉSTEO         CPF           DÓDIGO         NOME         ELECONMARTS DOMÉSTEO         CPF           DÓDIGO         NOME         ELECONMARTS DOMÉSTEO         CPF           28         11169/1973         CPF         227           ALMENTANDOS         EREND RECEBIDOS DE PESSOA JURÍDICA PELO TITULAR         (Neren en<br>NAFORAL         Neren en<br>NAFORAL         Neren en<br>NAFORAL         227           ALMENTANDOS         EREND RECEBIDOS DE PESSOA JURÍDICA PELO TITULAR         (Neren en<br>NAFORAL         NAFORAL         227           ALMENTANDOS         EREND RECEBIDOS DE PESSOA JURÍDICA PELO TITULAR         (Neren en<br>NAFORAL         2451.60         24521.60           VILLOR RECENDER         EREND RECEBIDOS DE PESSOA FÍSICA E DO EXTENID                                                                                                    | Complemento:                                                          |                                                                          |                              | Elairro C                     | Retrie: CIDAD | E NOVA II          |
| CEP: DECIMPLES DECEMBOS DE PESOA JUNIDICA PELOS DEPENDENTES ENDIMENTOS TRIBUTÁVEIS RECEBIDOS DE PESSOA JUNIDICA PELOS DEPENDENTES ENDIMENTOS TRIBUTÁVEIS RECEBIDOS DE PESSOA FISICA E DO EXTERIOR PELOS DEPENDENTES ENDIMENTOS TRIBUTÁVEIS RECEBIDOS DE PESSOA FISICA E DO EXTERIOR PELOS DEPENDENTES ENDIMENTOS ENTOS E NÃO TRIBUTÁVEIS RECEBIDOS DE PESSOA FISICA E DO EXTERIOR PELOS DEPENDENTES ENDIMENTOS SUBJECIÓN EN DEPENSOA FISICA E DO EXTERIOR PELOS DEPENDENTES ENDIMENTOS ENTOS E NÃO TRIBUTÁVEIS RECEBIDOS DE PESSOA FISICA E DO EXTERIOR PELOS DEPENDENTES ENDIMENTOS ENTOS E NÃO TRIBUTÁVEIS RECEBIDOS DE PESSOA FISICA E DO EXTERIOR PELOS DEPENDENTES ENDIMENTOS ENTOS E NÃO TRIBUTÁVEIS RECEBIDOS DE PESSOA FISICA E DO EXTERIOR PELOS DEPENDENTES ENDIMENTOS ISENTOS E NÃO TRIBUTÁVEIS RECEBIO                                                                                                    | Municipia:                                                            | MANAUS                                                                   |                              | LIF:                          | AM            |                    |
| E-nait DDDOG40ar: Tabanza Ko Opanpia: 20 SERVIDOR PÚBLICO DE AUTAROUA OU FUNDAÇÃO ESTACURAL E DO ESTIRITO FEDERAL. Depender Privage 20 SERVIDOR PÚBLICO DE AUTAROUA OU FUNDAÇÃO ESTACURAL E DO ESTIRITO FEDERAL. Dependerando e stadanção estança de saveido de 2016: 0122.14.022345 DEPENDENTES DDDEDUÇÃO DOM DEPENDENTES 22.77 ALMENTANCOS ANME 0.000 DEPENDENTES 22.77 ALMENTANCOS ENDIDER FRANCINTES PECEBIDOS DE PESSOA JURÍDICA PELO TITULAR (MECGTO RETIDO 12 SALÁRO (MER SAVEIDA SA AUXA) DE FES. AURICIÓN 0.00147, 7.220.36 5.150.04 4.521.05 UNDAÇÃO LINVERISIDADE DO 06.0034.77 7.220.36 5.150.04 4.521.05 UNDAÇÃO LINVERISIDADE DO 06.0034.77 7.220.36 5.150.04 4.521.05 UNDAÇÃO LINVERISIDADE DO 06.0034.77 7.220.36 5.150.04 4.521.05 UNDAÇÃO LINVERISIDADE DO 06.0034.77 7.220.36 5.150.04 4.521.05 ENDIMENTOS TRIBUTÁVEIS RECEBIDOS DE PESSOA JURÍDICA PELOS DEPENDENTES ENDIMENTOS TRIBUTÁVEIS RECEBIDOS DE PESSOA JURÍDICA PELOS DEPENDENTES ENDIMENTOS TRIBUTÁVEIS RECEBIDOS DE PESSOA JURÍDICA PELOS DEPENDENTES ENDIMENTOS TRIBUTÁVEIS RECEBIDOS DE PESSOA JURÍDICA PELOS DEPENDENTES ENDIMENTOS TRIBUTÁVEIS RECEBIDOS DE PESSOA FISICA E DO EXTERIOR PELOS DEPENDENTES ENDIMENTOS TRIBUTÁVEIS RECEBIDOS DE PESSOA FISICA E DO EXTERIOR PELOS DEPENDENTES ENDIMENTOS TRIBUTÁVEIS RECEBIDOS DE PESSOA FISICA E DO EXTERIOR PELOS DEPENDENTES ENDIMENTOS TRIBUTÁVEIS RECEBIDOS DE PESSOA FISICA E DO EXTERIOR PELOS DEPENDENTES ENDIMENTOS TRIBUTÁVEIS RECEBIDOS DE PESSOA FISICA E DO EXTERIOR PELOS DEPENDENTES ENDIMENTOS TRIBUTÁVEIS RECEBIDOS DE PESSOA FISICA E DO EXTERIOR PELOS DEPENDENTES ENDIMENTOS TRIBUTÁVEIS RECEBIDOS DE PESSOA FISICA E DO EXTERIOR PELOS DEPENDENTES ENDIMENTOS ENDIDES ENTOS E NÃO TIBUTÁVEIS (CAN e CII) e artídicas de avaridades da gorong0cia e instillativa (CAN e CII) e artídicas de avaridades da gorong0cia e instillativa (CAN e CII) e artídicas de avaridades da gorong0cia e instillativa (CAN e CII) e artídicas de avaridades da gorong0cia e instillativa (CAN e CII) e artídicas de avaridades da gorong0cia e instillativa (CAN e CII) e artídicas de a                                                                                                    | CEP:                                                                  |                                                                          |                              | DODTO                         | elefone:      |                    |
| Names de Doupuje:         29 SERVICIOR PÚBLICO DE ALTARIOUX OU FUNDAÇÃO ESTADUAL E DO DISTRUTO FEDERAL<br>Doupuje Prinspie:         201         E ECONMARTA DOUBTICO           Doupuje Prinspie:         202         E ECONMARTA DOUBTICO         TOTAL DO INSTRUTO FEDERAL           Doupuje Prinspie:         202         E ECONMARTA DOUBTICO         TOTAL DE INSCIMENTO         CPF           2000000000000000000000000000000000000                                                                                                    | E-mail:                                                               |                                                                          |                              | DDD/G                         | elular:       |                    |
| Decayabile Principal:         281         E.E.COMOMETINE DOMESTINE DOMESTINE DOMESTINE DOMESTINE OF SERVICE AND AND AND AND AND AND AND AND AND AND                                                                                                    | Natureza da Ocupaçilo:                                                | 32 SERVIDOR PÚBLICO DE A                                                 | UTARQUIA OU FUND             | AÇÃO ESTADUAL E DO D          | ISTRITO FEDER | RAL                |
| Tpo da declangão:         Declangão da Ajalea Anal Organi           W do vecho do último declangão entingue do exercicio de 2016:         01921.44.03.23.45.           DEPENDENTES         00000         NOME         DATA DE MASCIMENTO         OFF           20         11.00.1107         11.00.1107         27.7         27.77           21         11.00.1107         27.77         27.77           21         11.00.1107         27.77           21         11.00.1107         27.77           21         11.00.1107         27.77           21         11.00.1107         27.77           21         11.00.1107         27.77           21         11.00.1107         27.77           21         11.00.1107         27.77           21         11.00.1107         12.95.44.070         19.95.44.070           21         10.00.01.01.77.75.02.00         0.00.01.77         7.20.36         5.150.01         4.521.05           21.00.02/20 UNIVERSIDADE DO         68.009.47         7.202.36         5.150.01         4.521.05         10.00.01           20.02/20 UNIVERSIDADE DO         68.009.47         7.202.36         5.150.01         4.521.05         10.00.01           20.02/20 UNIVERSIDADE DO         68.009.47 <td>Ocupação Principal:</td> <td>258 0 0</td> <td>CONOMISTA DOMÉS</td> <td>TICO</td> <td></td> <td></td>                                                                                                    | Ocupação Principal:                                                   | 258 0 0                                                                  | CONOMISTA DOMÉS              | TICO                          |               |                    |
| Witte metcle dis lähma disellengiae ette exercicio de 2018. 03.03.14.03.23.45           DEPENDENTES           DODIXIO         NOME         DATA DE MASCUMENTO         OPF           31         11.069/1973         22.71           ALIMENTANDOS         22.71         22.71           Bern Informações         22.71         22.71           ALIMENTANDOS         22.71         22.71           Bern Informações         22.71         22.71           ALIMENTANDOS         22.71         22.71           Bern Informações         0.7012.         12.75           VILIDA (AQUA DE NEDEDIDOS DE PESSOA JUNIDICA PELO TITULAR         (Vilieres en<br>CORICAL INFORTE PAGADORA         127.542.450           VILIDA (AQUA DE NONTE PAGADORA         BERD. RECEBIDOS DE OPESSOA JUNIDICA PELO TITULAR         129.542.450         51.550.66         4.521.65           VILIDA (AQUA DE NONTE PAGADORA         BERD. RECEBIDOS DE PESSOA JUNIDICA PELOS DEPENDENTES         29.75         51.550.66         4.521.65           VILIDA (AQUA SE SE DE DESSOA JUNIDICA PELOS DEPENDENTES         20.75         20.75         20.75         20.75           SEN Informações         EENDOS DE PESSOA FÍSICA E DO EXTERIOR PELO TITULAR         20.75         20.75         20.75           Sen Informações         EENDOS DE PESSOA FÍSICA E DO EXTERIOR PELO TITULAR<                                                                                                    | Tipo de declaração:                                                   | Declaração de Ajuste Anual Oriç                                          | pinal                        |                               |               |                    |
| DEPENDENTES         DATA DE INSCRIVENTO         OPF           20         ILLOBITAZIO         OPF         22           21         ILLOBITAZIO         2271           ALIMENTANDOS         ENDIDUCIÓN COM DEPENDENTES         2271           ALIMENTANDOS         ENDIDUCIÓN COM DEPENDENTES         2271           ALIMENTANDOS         ENDIDUCIÓN COM DEPENDENTES         2271           ALIMENTANDOS         ENDIDUCIÓN COM DEPENDENTES         2271           MUNICIÓN STRIBUTÁVEIS RECEBIDOS DE PESSOA JUNIDICA PELO TITULAR         (Mérora en<br>CORICIAL         MAPORTE           VINDOLÓN LANVEREDADE DO<br>DE PES JURIDICA         CONTRI PEQUEN         127 SALÁRIO         (Mérora en<br>SAUZONAS           VINDOLÓN LANVEREDADE DO<br>DE PES JURIDICA         CONTRI PEQUEN         127 SALÁRIO         (Mérora en<br>SAUZONAS         128 SAURENCE         2000           VINDOLÓN LANVEREDADE DO<br>MAZONAS         61.000,47         7.200,36         5.150,06         4.501,05         5.150,06         4.501,05         5.150,06         4.501,05         5.150,06         4.501,05         5.150,06         4.501,05         5.150,06         4.501,05         5.150,06         4.501,05         5.150,06         4.501,05         5.150,06         4.501,05         5.150,06         4.501,05         5.150,06         4.501,05         5.150,06 <t< td=""><td>N<sup>o</sup> do recibo da último declaração</td><td>entregue do exercício de 2018</td><td>00.93.14.63.23-65</td><td></td><td></td><td></td></t<>                                                                                                    | N <sup>o</sup> do recibo da último declaração                         | entregue do exercício de 2018                                            | 00.93.14.63.23-65            |                               |               |                    |
| CÓDIGO         NUME         DATA DE MACUMENTO         CPP           21         11.069/1972         11.069/1972         2.271           ALIMENTANDOS         Sam Informações         2.271         2.271           ALIMENTANDOS         Sam Informações         2.271         2.271           ALIMENTANDOS         RENDIARDENTES         2.271           ALIMENTANDOS         RENDIARDENTES         2.271           MARINANDOS         RENDIARDENTES         127 SALÁRIO           VINDIAÇÃO LON DEPENDENTES         CONTRI- PREVID.         127 SALÁRIO           VINDIAÇÃO LONVERSIDADE DO         GL039,47         7.220,36         5.159,06         4.521,05           VINDIAÇÃO LINVERSIDADE DO         GL039,47         7.220,36         5.159,06         4.521,05           VINDIAÇÃO LINVERSIDATE         S1.959,06         4.521,05         2.91         2.91         2.91           VINDIAÇÃO LINVERSIDATE PRECEBIDOS DE PESSOA JUNIDICA PELOS DEPENDENTES         S1.959,06         4.521,05         2.91         2.91         2.91           VINDIAÇÃO EN DEPESSOA FISICA E DO EXTERIOR PELOS TITULAR         S1.959,06         4.521,05         2.91         2.91         2.91         2.91         2.91         2.91         2.91         2.91         2.91         2.91         2.91 </td <td>DEPENDENTES</td> <td></td> <td></td> <td></td> <td></td> <td></td>                                                                                                    | DEPENDENTES                                                           |                                                                          |                              |                               |               |                    |
| 28         11409/1973           TOTAL DE DEDUÇÃO COM DEPENDENTES         2.271           ALMENTANDOS         San Informações           RENDIMENTOS TRIBUTÁVEIS RECEBIDOS DE PESSOA JUNICICA PELO TITULAR         (Norma en construint pagadon de pendentano de construint pagadon de pendentano de construint pagadon de pendentano de construint pagadon de pendentano de construint pagadon de pendentano de construint pagadon de pendentano de construint pagadon de pendentano de construint pagadon de pendentano de construint pagadon de pendentano de construint pagadon de pendentano de construint pagadon de pendentano de construint pagadon de pendentano de construint pagadon de pendentano de construita de programo, termina de programo, termina pendentano de construitano de programo, termina pendentano de construitano de construitano de programo, termina pendentano de construitano de construitano de programo, termina pendentano de construitano de programo, termina pendentano de construitano de construitano de construitano de construitano de construitano de construitano de construitano de construitano de construitano de construitano de construitano de construitano de construitano de con                                                                                                    | CÓDIGO NOME                                                           |                                                                          |                              | ELATA DE NASCIMENT            | 0             | CPF                |
| TOTAL DE DEDUÇÃO COM DEPENDENTES 2277 ALMENTANDOS Sen Informações RENDIMENTOS TRIBUTÁVEIS RECEBIDOS DE PESSOA JUNIDICA PELO TITULAR (Videras en COME DA FONTE PACADORA PELOS DE PESSOA JUNIDICA PELO TITULAR (Videras en COME DA FONTE PACADORA PELOS DE PESSOA JUNIDICA PELO TITULAR (Videras en COME DA FONTE PACADORA PELOS DE PESSOA JUNIDICA PELO TITULAR (Videras en COME DA FONTE PACADORA PELOS DE PESSOA JUNIDICA PELO TITULAR (Videras en COME DA FONTE PACADORA PELOS DE PESSOA JUNIDICA PELOS DEPENDENTES Sen Informações RENDIMENTOS TRIBUTÁVEIS RECEBIDOS DE PESSOA FÍSICA E DO EXTERIOR PELOS DEPENDENTES Sen Informações RENDIMENTOS TRIBUTÁVEIS RECEBIDOS DE PESSOA FÍSICA E DO EXTERIOR PELOS DEPENDENTES Sen Informações RENDIMENTOS INBUTÁVEIS RECEBIDOS DE PESSOA FÍSICA E DO EXTERIOR PELOS DEPENDENTES Sen Informações RENDIMENTOS INBUTÁVEIS RECEBIDOS DE PESSOA FÍSICA E DO EXTERIOR PELOS DEPENDENTES Sen Informações RENDIMENTOS INBUTÁVEIS RECEBIDOS DE PESSOA FÍSICA E DO EXTERIOR PELOS DEPENDENTES Sen Informações RENDIMENTOS INBUTÁVEIS RECEBIDOS DE PESSOA FÍSICA E DO EXTERIOR PELOS DEPENDENTES Sen Informações RENDIMENTOS INBUTÁVEIS RECEBIDOS DE PESSOA FÍSICA E DO EXTERIOR PELOS DEPENDENTES Sen Informações RENDIMENTOS INBUTÁVEIS RECEBIDOS DE PESSOA FÍSICA E DO EXTERIOR PELOS DEPENDENTES Sen Informações RENDIMENTOS INBUTÁVEIS RECEBIDOS DE PESSOA FÍSICA E DO EXTERIOR PELOS DEPENDENTES Sen Informações RENDIMENTOS INBUTÁVEIS RECEBIDOS DE PESSOA FÍSICA E DO EXTERIOR PELOS DEPENDENTES Sen Informações RENDIMENTOS INBUTÁVEIS RECEBIDOS DE PESSOA FÍSICA E DO EXTERIOR PELOS DEPENDENTES SEN INFORMENTOS INBUTÁVEIS RECEBIDOS DE PESSOA FÍSICA E DO EXTERIOR PELOS DEPENDENTES SEN INFORMENTOS INBUTÁVEIS RECEBIDOS DE PESSOA FÍSICA E DO EXTERIOR PELOS DEPENDENTES SEN INFORMENTOS INFORMENTOS INFORMANTES (CAN E ORIGINAL (CAN E ORIGINAL PELOS INFORMANTOS INFORMANTOS INFORMANTOS INFORMANTOS INFORMANTOS INFORMANTOS INFORMANTOS INFORMANTOS INFORMANTOS INFORMANTOS INFORMANTOS INFORMANTOS INFORMANTOS INFORMANTOS INFORMANTOS INFORMANTOS INFORMANTOS INFORMANTO                                                                                                    | 21                                                                    |                                                                          |                              | 11/58/1973                    |               |                    |
| CIME DA FONTE PAGADORA         PEND. RECEBBOOS<br>DE PES. AURICIÓN         CONTR. FREIVO         NEPOSTO RETIDO<br>OFICIAL         12/ SALÁRO         (19/ SALÁRO         (19/ SALÁRO)         (19/ SALÁRO)         (19/ SALÁRO)         (19/ SALÁRO)         (19/ SALÁRO)         (19/ SALÁRO)         (19/ SALÁRO) <th(< th=""><th>RENDIMENTOS TRIBUTÁVE</th><th>IS RECEBIDOS DE PESSOA</th><th>JURÍDICA PELO 1</th><th>TTULAR</th><th></th><th>(Valores em Reals)</th></th(<>                                                                                                    | RENDIMENTOS TRIBUTÁVE                                                 | IS RECEBIDOS DE PESSOA                                                   | JURÍDICA PELO 1              | TTULAR                        |               | (Valores em Reals) |
| UNDAÇÃO UNIVERSIDADE DO 60.001,47 7.202,36 5.150,04 4.521,85<br>MAZOVAS<br>NPIZCEPF 94.375.605.001-47<br>OTAL 60.002,47 7.202,36 5.150,04 4.521,85<br>MENDIMENTOS TRIBUTÁVEIS RECEBIDOS DE PESSOA JUNIDICA PELOS DEPENDENTES<br>Sen Informaçãos<br>RENDIMENTOS TRIBUTÁVEIS RECEBIDOS DE PESSOA FÍSICA E DO EXTERIOR PELO TITULAR<br>Sen Informaçãos<br>RENDIMENTOS TRIBUTÁVEIS RECEBIDOS DE PESSOA FÍSICA E DO EXTERIOR PELOS DEPENDENTES<br>San Informaçãos<br>RENDIMENTOS TRIBUTÁVEIS RECEBIDOS DE PESSOA FÍSICA E DO EXTERIOR PELOS DEPENDENTES<br>San Informaçãos<br>RENDIMENTOS TRIBUTÁVEIS RECEBIDOS DE PESSOA FÍSICA E DO EXTERIOR PELOS DEPENDENTES<br>San Informaçãos<br>RENDIMENTOS ISENTOS E NÃO TRIBUTÁVEIS (Valores o<br>10. Rendimento de cadaretas de apropação a Intenditara, (CINA e CR)<br>Banaficiando de modificar (CINA e CR)<br>Banaficiando O DPF CAPI da Forma Pagadora Nome da Forma Pagadora Valor<br>Taular 00.001.000/682-70 BANGO BIRÁSL 1.302,20                                                                                                    | VOME DA FONTE PAGADORA                                                | REND. RECEBIDOS<br>DE PES. JURÍDICA                                      | CONTR. PREVID.<br>OFICIAL    | IMPOSTO RETIDO<br>NA FONTE    | 19 SALÁRIO    | IRRF SOBRE 13      |
| DATUCITY:     64.378.606/001-07       OTAL     60.009.47     7.220.36     5.150,06     4.521,65       RENDIMENTOS TRIBUTÁVEIS RECEBIDOS DE PESSOA JURÍDICA PELOS DEPENDENTES       Sam Informaçãos       RENDIMENTOS TRIBUTÁVEIS RECEBIDOS DE PESSOA FÍSICA E DO EXTERIOR PELO TITULAR       Sam Informaçãos       RENDIMENTOS TRIBUTÁVEIS RECEBIDOS DE PESSOA FÍSICA E DO EXTERIOR PELO TITULAR       Sam Informaçãos       RENDIMENTOS TRIBUTÁVEIS RECEBIDOS DE PESSOA FÍSICA E DO EXTERIOR PELOS DEPENDENTES       Sam Informaçãos       RENDIMENTOS SENTOS E NÃO TRIBUTÁVEIS       Valores A       20. Rendimentos de cadarreitos de popagraça, letras ligatecidas, letras do crédito do agronegácio e instituíte (LCA e LCI) e autoritação de rendebilitare (CIA e CRI)       Baneficiario     CPP       CAPJ do Forte Pagadora     Valores A       Tataler     00.001.000/6835-70                                                                                                    | UNDAÇÃO UNIVERSIDADE DO<br>WAZONAS                                    | 68.009,47                                                                | 7.220,36                     | 5.159,06                      | 4.521,65      | 515,98             |
| OTAL         68.009.47         7.220.36         5.150.04         4.521.65           RENDIMENTOS TRIBUTÁVEIS RECEBIDOS DE PESSOA JURÍDICA PELOS DEPENDENTES         Sen Informaçãos         RENDIMENTOS TRIBUTÁVEIS RECEBIDOS DE PESSOA FÍSICA E DO EXTERIOR PELO TITULAR           Sen Informaçãos         RENDIMENTOS TRIBUTÁVEIS RECEBIDOS DE PESSOA FÍSICA E DO EXTERIOR PELOS DEPENDENTES         Sen Informaçãos           RENDIMENTOS TRIBUTÁVEIS RECEBIDOS DE PESSOA FÍSICA E DO EXTERIOR PELOS DEPENDENTES         Sen Informações         Visionas           RENDIMENTOS ISENTOS E NÃO TRIBUTÁVEIS         (Visionas fisicadas de mediates da agromações de asponçações de insolitates (CA e LO] e actificados de insolitates (CA e LO] e actificados de insolitates da gradadas da gromações de Agromações de Agromações Agromações de Agromações Agromações de Agromações Agromações Agromações Agromações Agromações Agromações Agromações Agromações Agromações Agromações Agromações Agromações Agromações Agromações Agromações Agromações Agromações Agromações Agromações Agromações Ag                                                                                                    | ONPLICEF: 04.378.626/0001                                             | -97                                                                      |                              |                               |               |                    |
| RENDIMENTOS TRIBUTÁVEIS RECEBIDOS DE PESSOA JURÍDICA PELOS DEPENDENTES Sen Informações RENDIMENTOS TRIBUTÁVEIS RECEBIDOS DE PESSOA FÍSICA E DO EXTERIOR PELO TITULAR Sen Informações RENDIMENTOS TRIBUTÁVEIS RECEBIDOS DE PESSOA FÍSICA E DO EXTERIOR PELOS DEPENDENTES RENDIMENTOS TRIBUTÁVEIS RECEBIDOS DE PESSOA FÍSICA E DO EXTERIOR PELOS DEPENDENTES RENDIMENTOS RENTOS E NÃO TRIBUTÁVEIS (Valores o Rendimentos de caderetes de sponçaros, letras hiptiscitaris, livitas de ordita do agronegácio e instiliatre (LCA e LCI) e artificando de rendebilitaris (CIA e CRI) Beneficiario CPP CAPJ do Forte Pagadora Valor Taular 0.001.000/683-70 BANCO BIRASL 1.302,20                                                                                                    | OTAL                                                                  | 68.029,47                                                                | 7.221,36                     | 5.159,00                      | 4.521,65      | - 515,98           |
| Sen Informações RENDIMENTOS TRIBUTÁVEIS RECEBIDOS DE PESSOA FÍSICA E DO EXTERIOR PELO TITULAR Sen Informações RENDIMENTOS TRIBUTÁVEIS RECEBIDOS DE PESSOA FÍSICA E DO EXTERIOR PELOS DEPENDENTES Sen Informações RENDIMENTOS ISENTOS E NÃO TRIBUTÁVEIS (Valores r Iza Andrenetas de posparos, letras hipoteclaria, letras de oridita do agronegácio e insolitaire (LCA e LOI) e sentilidande de reselhada e agroregado e antibilitare (CTA e CRI) Beneficiario CPF CIAPJ do Forte Pagadora Valor Taular 00.001.000/6825-70 BANKOL BIAKSL 1.302,22                                                                                                    | RENDIMENTOS TRIBUTÁVE                                                 | IS RECEBIDOS DE PESSOA                                                   | JURÍDICA PELOS               | DEPENDENTES                   |               |                    |
| RENDIMENTOS TRIBUTÁVEIS RECEBIDOS DE PESSOA FÍSICA E DO EXTERIOR PELO TITULAR  Sen informações  RENDIMENTOS TRIBUTÁVEIS RECEBIDOS DE PESSOA FÍSICA E DO EXTERIOR PELOS DEPENDENTES  Sen informações  RENDIMENTOS ISENTOS E NÃO TRIBUTÁVEIS  (Viacene r 2. Rendimentos de coderates de prospece, latva hipotechrias, latva de oridito do agronações e instalitate (LCA e LCI) e astrificando e modellates (grovações e instalitates (CTA e CTA) Beneficiário CPF CAPI de Tente Pagadora Nome da Fonte Pagadora Nator Taular 00.001.000/685-70 BANGO BIRASL 1.302.22                                                                                                    | Sem informações                                                       |                                                                          |                              |                               |               |                    |
| Sen Informações  EENDIMENTOS TRIBUTÁVEIS RECEBIDOS DE PESSOA FÍSICA E DO EXTERIOR PELOS DEPENDENTES  Sen Informações  EENDIMENTOS ISENTOS E NÃO TRIBUTÁVEIS  (Vinices e Informações  EENDIMENTOS ISENTOS E NÃO TRIBUTÁVEIS  (Vinices e Informações  EENDIMENTOS ISENTOS E  EENDIMENTOS ISENTOS E  EENDIMENTOS ISENTOS E  ENDIMENTOS ISENTOS E  ENDIMENTOS ISENTOS E  ENDIMENTOS ISENTOS E  ENDIMENTOS ISENTOS E  ENDIMENTOS ISENTOS E  ENDIMENTOS ISENTOS E  ENDIMENTOS ISENTOS E  ENDIMENTOS ISENTOS E  ENDIMENTOS ISENTOS E  ENDIMENTOS ISENTOS  ENDIMENTOS  ENDIMENTOS ENDIMEN                                                                                                    | RENDIMENTOS TRIBUTÁVE                                                 | IS RECEBIDOS DE PESSOA                                                   | FISICA E DO EXT              | ERIOR PELO TITULAR            | 1             |                    |
| RENDIMENTOS TRIBUTÁVEIS RECEBIDOS DE PESSOA FÍSICA E DO EXTERIOR PELOS DEPENDENTES<br>San Informações<br>RENDIMENTOS ISENTOS E NÃO THIBUTÁVEIS (Vinices e<br>10. Pondmento de cadamente de propaça, lamas hipoteclarias, leitas de ortella de agronegácio e insolitaire (.CA e I.CI) e<br>partificades de nexelivies de agronegácio e insolitairas (.CRA e C.R.)<br>Beneficiário CPF CMPJ de Torte Pagadora None da Fonte Pagadora Nator<br>Taular 00.005.0001685-70 BANKO BIRASL 1.302,23                                                                                                    | Sem informações                                                       |                                                                          | trans - soontas              |                               |               |                    |
| Sen Informações IERIOMENTOS ISENTOS E NÃO TRIBUTÁVEIS (Vinices r 12. Rendemento de cademente de popueçarça, letera hipotecidas, letera de crédito do agronegócio e inscitilator (ICA e LOI) e ortificados de nocelheires do agronegócio e inscitilitator (ICA e CR) Beneficiário CPF CRP1 de Torte Pagadora Vinice Taular 00.000.000/682-77 BANKO BIRASL 1.302,22                                                                                                    | RENDIMENTOS TRIBUTÁVE                                                 | IS RECEBIDOS DE PESSOA                                                   | FÍSICA E DO EXTI             | ERIOR PELOS DEPEN             | DENTES        |                    |
| ILENDIMENTOS ISENTOS E NÃO THIBUTÁVEES (Minore n<br>10. Rendemento de cademente de popueçare, a lema hipoteclaria, leitas de crédito de agronegócio e incibiliario (LCA e LC) e<br>partificades de incibiliente de agronegócio e incibiliarios (CRA e LC) e<br>Beneficialio CPF CPF anno Paguebra. Nome da Pante Pagadora Valor<br>Taular 00.000.000/6825-79 BANKOD BRASI. 1.302,22                                                                                                    | Sem Informações                                                       |                                                                          |                              |                               |               |                    |
| 2. Pandhemista de cademeitas de proparaça, teras hipotecidas, teras de crédito de agroregidos e insolitairo (LCA e LOI) e<br>partificades de noceleires de agroregidos e insolitairos (CRA e CRI)<br>Beneficialios OFF CRPI da Formi Pagadora Nome da Fonte Pagadora Nalor<br>Taular 00.000.000.6825-79 BANKOD BRASIL 1.302,22                                                                                                    | RENDIMENTOS ISENTOS E                                                 | NÃO TRIBUTÁVEIS                                                          |                              |                               |               | (Valcres em Reals  |
| Beneficiário CPF CNPJ da Fonte Pagadona Valor<br>Taular 00.000.000/6651-79 BANCO BRASL 1.002,20                                                                                                    | 12. Rendimentos de cademetas d<br>certificados de recebiveis do agror | e poupança, letras hipotecárias, le<br>regócio e imobiliários (CRA e CRI | etras de crédito do agr<br>I | orregócio e imobilitário (LCA | e LO) e       | 1.302,2            |
| Titular 00.000.000/6621-79 BANCO BRASIL 1.302,23                                                                                                    | Beneficiário                                                          | CPF CNPJ da Fonte i                                                      | Pagadora No                  | ne da Fonie Pagadora          |               | Valor              |
|                                                                                                    |                                                                       |                                                                          |                              |                               |               |                    |

| NOME:<br>CPF:               |                   |                               | IMPOST                                  | O SOBRE A REND                  | A - PESSOA FÍSICA   |
|-----------------------------|-------------------|-------------------------------|-----------------------------------------|---------------------------------|---------------------|
| DECLARAÇÃO DE               | AJUSTE ANU        | JAL                           | EXERC                                   | CIO 2019                        | ANO-CALENDARIO 2018 |
| 25. Restituição do impost   | o adore a renda d | e ance-calendário anteriorea  | 98                                      |                                 |                     |
| 26. Outros                  |                   |                               |                                         |                                 | 7.121,04            |
| Beneficièrio                | CPT               | CPF/CNPJ da Forte<br>Pagadora | Nome da Fonia<br>Pagadora               | Descrição                       | Valor               |
| Tisdar                      |                   | 64.378.626/0601-97            | FUNDAÇÃO<br>UNIVERSIDADE DO<br>AMAZONAS | ID. TRANSPORTE E<br>ALIMENTAÇÃO | 7.121,84            |
| TOTAL                       |                   |                               |                                         |                                 | 10.756,40           |
| RENDIMENTOS SUJE            | ITOS À TRIBU      | TAÇÃO EXCLUSIVA / DI          | EFINITIVA                               |                                 | (Valores em Reals)  |
| 01. 13 <sup>a</sup> salária |                   |                               |                                         |                                 | 4.521,65            |
| TOTAL                       |                   |                               |                                         |                                 | 4.521,65            |

RENDIMENTOS TRIBUTÁVEIS RECEBIDOS DE PESSOA JURÍDICA PELO TITULAR (IMPOSTO COM EXICIBILIDADE SUSPENSA)

```
Sem Informações
```

RENDIMENTOS TRIBUTÁVEIS RECEBIDOS DE PESSOA JURÍDICA PELOS DEPENDENTES (IMPOSTO COM EXIGIBILIDADE SUSPENSA)

```
Sem informações
```

RENDIMENTOS TRIBUTÁVEIS DE PESSOA JURÍDICA RECEBIDOS ACUMULADAMENTE PELO TITULAR

```
Sem Informações
```

RENDIMENTOS TRIBUTÁVEIS DE PESSOA JURÍDICA RECEBIDOS ACUMULADAMENTE PELOS DEPENDENTES

Sem Informações

| BARDON N | etn | BACC      | 1.06 | TIDO |
|----------|-----|-----------|------|------|
| MP V     | 210 | P Product | THE  | 100  |

|          |                                                |                             |                               | ,          |                        |  |
|----------|------------------------------------------------|-----------------------------|-------------------------------|------------|------------------------|--|
| H. Impo  | ato complementar:                              |                             |                               |            | 0.00                   |  |
| 12. Impo | atto pago no extenior                          |                             |                               |            | 0,00                   |  |
| ίπρο     | ato devido com os rendimentos no exterior:     |                             |                               | 0          |                        |  |
| іпро     | sto devido sem os rendimentos no exterior:     |                             | 0.0                           |            |                        |  |
| Dies     | inça a ser considerada para cilículo do impost |                             | 0.00                          |            |                        |  |
| 13. impo | asto de renda na tonte (Lei 11.003/2004):      |                             |                               |            | 0.00                   |  |
| M. Impa  | sato relido na forne do titular                |                             |                               |            | 5.159,06               |  |
| 15. Impo | asto retido na fonte dos dependentes.          |                             |                               |            | 0.00                   |  |
| K. Car   | é-Lalio do titular                             |                             |                               |            | 0.00                   |  |
| 17. Car  | é-Lello dos dependentes                        |                             |                               |            | 0,00                   |  |
| PAGAI    | MENTOS EFETUADOS                               |                             |                               | (10        | ilores em Realt)       |  |
| CÓD.     | NOME DO BENEFICIÁRIO                           | CPF/CNPJ DO<br>BENEFICIÁRIO | NIT<br>EMPREGADO<br>DOMESTICO | VALOR PAGO | PARC. NÃO<br>DEDUTÍVEL |  |
|          |                                                |                             |                               |            |                        |  |

itular

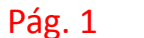

Página 1 de 8

#### Pág. 2

Página 2 de 8

NOME: CPF: IMPOSTO SOBRE A RENDA - PESSOA FISICA DECLARAÇÃO DE AJUSTE ANUAL EXERCICIO 2019 ANO-CALENDÁRIO 2018 PAGAMENTOS EFETUADOS Valores em Réals NIT CÓD. NOME DO BENEFICIÁRIO CPF/CNPJ DO VALOR PAGO PARC NÃO EMPREGADO BENEFICIÁRIO DEDUTIVEL DOMESTICO CLUBE DE SAÚDE ADMINISTRADORA DE 808.96 0.00 BENEFICIOS LTDA

#### DOAÇÕES EFETUADAS

| en inom   | ações.         |                                                 |             |                 |  |
|-----------|----------------|-------------------------------------------------|-------------|-----------------|--|
| ECLARA    | ÇÃO DE BENS    | E DIREITOS                                      | ()          | /alores em Reas |  |
| ÓDIGO     | DISCRIMINAÇ    | ko                                              | SITUAÇÃO EM |                 |  |
| 1000      | 2011/09/09/    | 634                                             | 31/12/2017  | 31/12/2011      |  |
| 6 1       | ARGO DRIVE 1.  | SFLEX 4P FLATIARGO DRIVE 1.3 FLEX 0 KM FAB 2018 | 0,00        | 55,000.00       |  |
|           | 105 - BRASIL   |                                                 |             |                 |  |
|           | RENAVAM:       |                                                 |             |                 |  |
|           | CONTA POUPA    | NÇA                                             | 21.799,01   | 10.920,44       |  |
|           | 105 - BRASIL   |                                                 |             |                 |  |
|           | CNP1: 00.000.0 | 00/6821-79                                      |             |                 |  |
|           | Agência:       | Centar                                          |             |                 |  |
| 0         | CONTA CORRE    | NTE                                             | 219,76      | 9.5             |  |
|           | 105 - BRASIL   |                                                 |             |                 |  |
|           | CNP1: 00.000.0 | 50/6821-79                                      |             |                 |  |
|           | Aplecia        | Conta                                           |             |                 |  |
| DTAL      |                |                                                 | 22.018,77   | 65 929,90       |  |
| IVIDAS I  | ÓNUS REAIS     |                                                 |             |                 |  |
| em inform | ações          |                                                 |             |                 |  |
|           |                |                                                 |             |                 |  |

Sen informações.

Pág. 3

(Valence are Bank)

Página 3 de 8

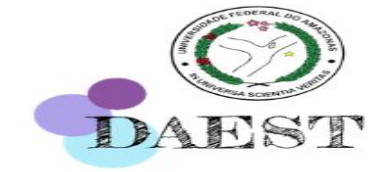

#### Todas as páginas devem ser apresentadas

IMPOSTO SOBRE A RENDA - PESSOA FÍSICA

ANO-CALENDÁRIO 2018

EXERCÍCIO 2019

| NDME:                                              |                                      |                     |  |  |  |
|----------------------------------------------------|--------------------------------------|---------------------|--|--|--|
| CPF:                                               | IMPOSTO SOBRE A RENDA - PESSOA FSICA |                     |  |  |  |
| DECLARAÇÃO DE AJUSTE ANUAL                         | EXENCICIO 2019                       | ANO-CALENDARIO 2018 |  |  |  |
| DEMONSTRATIVO DE ATIVIDADE RURAL - BRASIL          |                                      |                     |  |  |  |
| DADOS E IDENTIFICAÇÃO DO IMÓVEL EXPLORADO - BRASIL |                                      |                     |  |  |  |
| Sen informações                                    |                                      |                     |  |  |  |
| RECEITAS E DESPESAS - BRASIL                       |                                      |                     |  |  |  |
| Sem Informações                                    |                                      |                     |  |  |  |
| APURAÇÃO DO RESULTADO - BRASIL                     |                                      |                     |  |  |  |
| Sen informações.                                   |                                      |                     |  |  |  |
| MOVIMENTAÇÃO DO REBANHO - BRASL                    |                                      |                     |  |  |  |
| Sam Informações                                    |                                      |                     |  |  |  |
| BENS DA ATIVIDADE RURA BRASIL                      |                                      |                     |  |  |  |
| Sen Informações                                    |                                      |                     |  |  |  |
| DÍVIDAS VINCULADAS À ATIVIDADE RURAL - BRASIL      |                                      |                     |  |  |  |
|                                                    |                                      |                     |  |  |  |

Sem Informações

MOVIMENTAÇÃO DO REBANHO - EXTERIOR Sem Informações

BENS DA ATIVIDADE RURAL - EXTERIOR

DECLARAÇÃO DE AJUSTE ANUAL

**RECEITAS E DESPESAS - EXTERIOR** 

APURAÇÃO DO RESULTADO - EXTERIOR

DEMONSTRATIVO DE ATIVIDADE RURAL - EXTERIOR

DADOS E IDENTIFICAÇÃO DO IMÓVEL EXPLORADO - EXTERIOR

Sem Informações BENS DA ATIVI

NOME:

Sem informaçõe

Sen informacies

Sem Informações

CPF:

DIVIDAS VINCULADAS À ATIVIDADE RURAL - EXTERIOR

- LAT

Sem Informações

DEMONSTRATIVO DA APURAÇÃO DOS GANHOS DE CAPITAL

Sem Informações

CPF: IMPOSTO SOBRE A RENDA - PESSOA FÍSICA DECLARAÇÃO DE AJUSTE ANUAL EXERCÍCIO 2019 ANO-CALENDÁRIO 2018 RENDA VARIÁVEL - OPERAÇÕES COMUNSIDAYTRADE - TITULAR CANHOS LÍQUIDOS OU PERDAS - JAN Sen Informações CANHOS LÍQUIDOS OU PERDAS - FEV Sen Informações CANHOS LÍQUIDOS OU PERDAS - MAR

Sen informacies

GANHOS LÍQUIDOS OU PERDAS - ABR

Sem Informações

NOME:

GANHOS LÍQUIDOS OU PERDAS - MAI

Sem Informações

GANHOS LÍQUIDOS OU PERDAS - JUN

Sem Informações

GANHOS LÍQUIDOS OU PERDAS - JUL

Sem Informações

GANHOS LÍQUIDOS OU PERDAS - AGO

Sem Informações

GANHOS LÍQUIDOS OU PERDAS - SET

Sem informações

GANHOS LÍQUIDOS OU PERDAS - OUT

Sem Informações

GANHOS LÍQUIDOS OU PERDAS - NOV

Sem informacies

GANHOS LÍQUIDOS OU PERDAS - DEZ

Sem informações

RENDA VARIÁVEL - OPERAÇÕES DE FUNDOS DE INVESTIMENTO IMOBILIÁRIO - TITULAR

Sem informações

RENDA VARIÁVEL - OPERAÇÕES DE FUNDOS DE INVESTIMENTO IMOBILIÁRIO - DEPENDENTES

Sem Informações

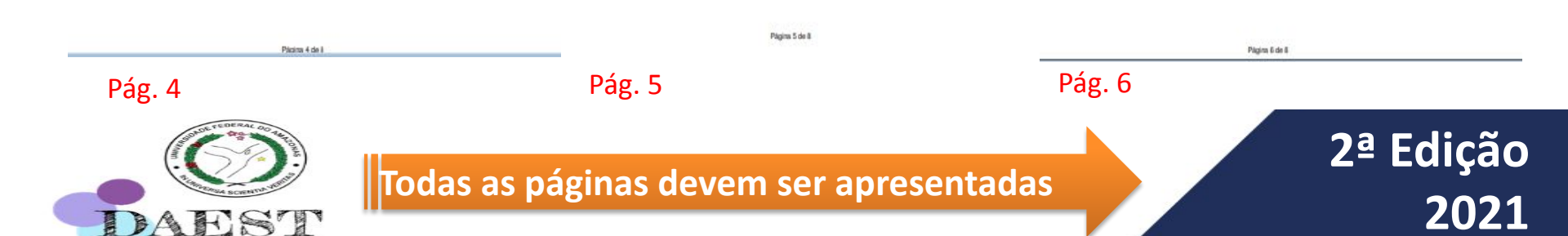

| NOME:                     |                                  |                           | AND AND AND AND AND AND AND AND AND AND |
|---------------------------|----------------------------------|---------------------------|-----------------------------------------|
| CPF:                      |                                  | IMPOSTO SOBRE A F         | ENDA - PESSOA FÍSICA                    |
| DECLARAÇÃO DE             | AJUSTE ANUAL                     | EXERCÍCIO 2019            | ANO-CALENDÁRIO 2018                     |
| RESUMO                    | TRIBUTAÇÃO UTILIZAND             | O O DESCONTO SIMPLIFICADO |                                         |
| RENDMENTOS TRIBUT         | AVEIS E DESCONTO SIMPLIFICADO    |                           |                                         |
| Recebidos de Pessoa Ju    | uridica pelo Titular             |                           | 68.039,47                               |
| Recebidos de Presoa J.    | uridica pelos Dependentes        |                           | 0.00                                    |
| Recebidos de Pessoa Fi    | Isica/Exterior pelo Titular      |                           | 0,00                                    |
| Recebidos de Pessoa Fi    | isica Exterior pelos Dependentes |                           | 0,00                                    |
| Recebidos acumuladam      | ente pelo titular                |                           | 0.00                                    |
| Recebidos acumuladam      | ente pelos dependentes           |                           | 0.00                                    |
| Resultado tributável da / | Atvidade Rural                   |                           | 0,00                                    |
| TOTAL DE RENDINENT        | TOS TRIBUTÄVEIS                  |                           | 60.009,47                               |
| Desconto Simplificado     |                                  |                           | 13.601.09                               |
| Base de cálculo do Impe   | otito                            |                           | 54.407.50                               |
| Imposto devido            |                                  |                           | 4.608,19                                |
| Imposto devido RRA        |                                  |                           | 0,00                                    |
| Alquota efetiva (%)       |                                  |                           | 6,77                                    |
| Total do imposto devido   |                                  |                           | 4.608,19                                |
| MPOSTO PAGO               |                                  |                           |                                         |
| Imposto retido na fonte o | do Blular                        |                           | 5.159,06                                |
| imp. retido na fonte dos  | dependentes                      |                           | 0.00                                    |
| Carné-Leso do Itular      |                                  |                           | 0,00                                    |
| Camé-Leao dos depend      | lerders                          |                           | 0.00                                    |
| Imposto Complementer      |                                  |                           | 0.00                                    |
| Imposto pago no exterio   | -                                |                           | 0,00                                    |
| Imposto retido na fonte ( | Lei nº 11.033/2004)              |                           | 0,00                                    |
| Imposto relido RRA        |                                  |                           | 0,00                                    |
| Total do imposto pago     |                                  |                           | 5.159,06                                |
| MPOSTO A RESTITUIR        |                                  |                           | 550,87                                  |
| SALDO IMPOSTO A PAG       | GAR                              |                           | 0,00                                    |
| PARCELAMENTO              |                                  |                           |                                         |
| Valor da quota            |                                  | 0.00                      |                                         |
| Número de Quotas          |                                  | 0                         |                                         |
| INFORMAÇÕES BANCÁ         | RIAS                             |                           |                                         |
| Banco                     |                                  | 246                       |                                         |
| Agéncia (sem DV)          |                                  |                           |                                         |
| Conta para crédito        |                                  |                           |                                         |

| NOME:                                                                                                    | IMPOSTO SORRE & F            | ENDA - PESSOA EISICA |
|----------------------------------------------------------------------------------------------------|------------------------------|----------------------|
| DECLARAÇÃO DE AJUSTE ANUAL                                                                                       | EXERCÍCIO 2019               | ANO-CALENDÁRIO 2018  |
| and the second second second second second second second second second second second second second second second |                              |                      |
| EVOLUÇAD PATRIMONIAL                                                                                             |                              |                      |
| sens e dressa en 30122017                                                                                        |                              | 22.010.77            |
| Bens e diretos em 31/12/2018                                                                                     |                              | 65.929,95            |
| Dividas e onus reas em 21/12/2017                                                                                |                              | 0,00                 |
| Lividae e prus reste em 21/12/2018                                                                               |                              | 0,00                 |
| OUTRAS INFORMAÇÕES                                                                                               |                              |                      |
| Rendimentos isentos e não tributáveis                                                                            |                              | 10.756,40            |
| Rendmentos sujeitos à tributação exclusivaide/initiva                                                            |                              | 4.521,65             |
| Rendmentos tributáveis - imposto com exigibilidade auspensa                                                      |                              | 0,00                 |
| Depósitos judiciais do imposto                                                                                   |                              | 0.00                 |
| Imposto pago sobre Ganhos de Capital                                                                             |                              | 0,00                 |
| Imposto pago Ganhos de Capital Moeda Estrangeira - Bere, direitos e                                              | Aplicações Financeiras       | 0,00                 |
| Total do imposito retido na fonte (Lei nº11.033/2004), conforme dedos i                                          | informados pelo contribuinte | 0,00                 |
| Imposto pago sobre Renda Variável                                                                                |                              | 0,00                 |
| Dosples a Partidos Políticos e Candidatos a Cargos Eletivos                                                      |                              |                      |
| Imposto a pagar sobre o Ganho de Capital - Moeda Estrangeira em En                                               | spilole                      | 0.00                 |
| Imposto diferido dos Ganhos de Capital                                                                           |                              | 0,00                 |
| Imposto devido sobre Ganhos de Capital                                                                           |                              | 0.00                 |
| Imposto devido adore ganhos liquidos em Renda Variável                                                           |                              | 0.00                 |
| Imposto devido active Ganhos de Capital Moeda Estrangeira - Bens, di                                             | ireitos e aplic. financeiras | 0.00                 |

Págins 7 de 8 Págins 7 de 8 Págins 7 de 8

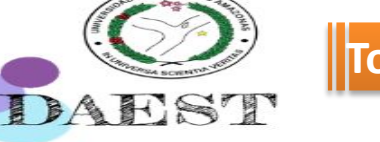

### Todas as páginas devem ser apresentadas

MINISTÉRIO DA ECONOMIA IMPOSTO SOBRE A RENDA - PESSOA FÍSICA SECRETARIA ESPECIAL DA RECEITA FEDERAL DO BRASIL EXERCÍCIO 2019 ANO-CALENDÁRIO 2018

RECIBO DE ENTREGA DA DECLARAÇÃO DE AJUSTE ANUAL - OPÇÃO PELO DESCONTO SIMPLIFICADO DECLARAÇÃO ORIGINAL

IDENTIFICAÇÃO DO DECLARANTE

| CPF do declarante Nome do declarante     |                 |                     |              |            | Telefone                   |  |
|------------------------------------------|-----------------|---------------------|--------------|------------|----------------------------|--|
| Endereço                                 |                 |                     | Número<br>57 | Complement | lo                         |  |
| Bairro/Distrito<br>CIDADE NOVA II        | CEP<br>69099    | Municipio<br>MANAUS | 1000         |            | UF<br>AM                   |  |
| TOTAL RENDIMENTOS T                      | RIBUTÁVEIS      |                     |              | (Valo      | res em Resis)<br>68.009,47 |  |
| IMPOSTO DEVIDO                           |                 |                     | 200          |            | 4.606,19                   |  |
| MPOSTO A RESTITUR                        |                 |                     |              |            | 550,87                     |  |
| SALDO DO IMPOSTO A P                     | AGAR            |                     |              |            | 0,00                       |  |
| IMPOSTO A PAGAR<br>GANHO DE CAPITAL - MO | DEDA EM ESPÉCIE |                     |              |            | 0,00                       |  |
| RESTITUIÇÃO<br>CÓDIGO DO BANCO           |                 |                     |              |            | 001                        |  |
| AGÊNCIA BANCÁRIA                         |                 |                     |              | 1          | 1700                       |  |

Recibo de entrega IRPF, p.01

Declaração recebida via Internet JV pelo Agente Receptor SERPRO em 21/03/2019 às 15:35:30 2167571974

| MINISTÉRIO DA ECONOM<br>SECRETARIA ESPECIAL I                           | A<br>A RECEITA FEDERAL DO BRASIL                                                                | IMPOSTO SOBRE A<br>EXERCÍCIO 2019                              | RENDA - PESSOA FÍSICA<br>ANO-CALENDÁRIO 2018                      |
|-------------------------------------------------------------------------|-------------------------------------------------------------------------------------------------|----------------------------------------------------------------|-------------------------------------------------------------------|
| Srja)<br>O NÚMERO DO RECIBO de sua d                                    | inscrito no CPF sob o nº<br>claração apresentada em 21.03.2019, ás 15.2                         | 5:30, e                                                        |                                                                   |
|                                                                         | 18.70.42.47.19                                                                                  | - 10                                                           |                                                                   |
| Este número é de uso pessoal e N<br>- retificar esta declaração;        | D deve ser fornecido a terceiros. Ele é obrigati                                                | ório para:                                                     |                                                                   |
| -gerar um código de acesso<br>Brasil na internet, tais como:            | para obter informações e realizar serviços dispo                                                | onivela na página da Secreta                                   | ria Especial da Receta Federal do                                 |
| - Mey Imposto de Re                                                     | da (Extralo da DIRPF):                                                                          |                                                                |                                                                   |
| - Informação                                                            | da situação do processamento:                                                                   |                                                                |                                                                   |
| - apresentaç                                                            | lo de eventuais pendências e orientações sobr                                                   | e como resolvé-las:                                            |                                                                   |
| - alteracilo o                                                          | a cancelemento de debito automático das quota                                                   |                                                                |                                                                   |
| - exibição de                                                           | quotas do imposto em atraso e emissões dos l                                                    | Documentos de Arrecadação                                      | de Receitas                                                       |
| Federais (Da                                                            | rf) atualizados.                                                                                |                                                                |                                                                   |
| - Situação Fiecal                                                       |                                                                                                 |                                                                |                                                                   |
| - Informáção                                                            | de eventuais pendências, inclusive as relativas                                                 | à Divida Asva da União, e o                                    | rientação adore como regularizã-                                  |
| las.<br>Atenção: Guarde este número para                                | informá-lo na declaração do exercicio de 2020.                                                  | no campo "número do recilo                                     | o da declaração do ano anterior".                                 |
|                                                                         | Informações sobre a Impres                                                                      | são do Darl                                                    |                                                                   |
| O programa da Declaração de Ajus<br>quotas, inclusive as em atraso. O D | e Anual do Imposto sobre a Renda da Pessoa i<br>erfiserá impresso acrescido de junos equivalent | Física permite a impressão d<br>es à taxa referencial do Siste | lo Darl para pagamento de todas a<br>ima Especial de Liquidação e |
| Custòdia (Selic), para titulos lederal<br>més do pegamento.             | s, acumulada mensalmente, calculados a pertir                                                   | de 01/05/2019 als o més an                                     | tarior ad do pagamento e de 1% o                                  |
| Se o pagamento da quota tor efetu                                       | do após o seu vencimento, incidirá multa de m                                                   | ora de 0,33% ao dia, observa                                   | do o limite máximo de 20%.                                        |
| Para impressilio do Darf o contribuir                                   | ie deve utilizar a opçilo Declaração / Imprimir                                                 | / Darf do IRPF e selecionar                                    | a quota para impressão.                                           |

No caso de quotas decorrentes de declarações retificadoras que ocorta mudança de imposto a pagat, para impresalio do DARF acesse o Portal e-CAC na página do silio da RFB na internet, no endereço «rB gov.br». Em seguida, clique em "Declarações e Demonstrativos", selecione o serviço 'Neu Imposto de Renda (Extrato da DIRPF)'. Na lista dos Serviços encontrados clique em "Pagamento - Consultar Débitos, Emitir DARF e Alterar Quotas". Após visualizar o quantitativo de quotas e a situação de cada uma delas, clique no icone "Impressão" para emitir o DARF do mite deneiado.

#### Recibo de entrega IRPF, p.02

Acompanhe o processamento da sua declaração no e-CAC ou no seu dispositivo móvel.

2167571974

CONTA PARA CREDITO

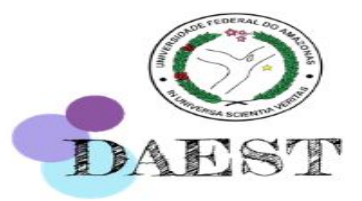

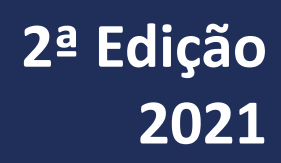

| MINISTÉRIO DA FAZENDA<br>SECRETARIA DA RECEITA FEDERAL DO BRISL<br>RETENÇÃO DE IMPOSTO DE REND                                                                     | S PAGOS E DE<br>DA NA FONTE |                                       |
|----------------------------------------------------------------------------------------------------|-----------------------------|---------------------------------------|
| Exercicio de Ano-Calendario de                                                                                                    |                             |                                       |
| Verifique as condicides a social care a apresentação da Declaração do Imposto sobre a Renda da Pesana Fisica para este ano calendaria, no silo da Secretaria da Re | a febrai di Bani di         |                                       |
| internet, no enderego neese eventa tazenda gov ton                                                                                                    |                             |                                       |
| I - FONTE PAGADORA PESSOA JANOKA OU PESSOA FÍSICA                                                                                                    |                             |                                       |
| DNPJCPF: NOW EMPRESARIAL / NOWE COMPLETO:                                                                                                    |                             |                                       |
|                                                                                                    |                             |                                       |
| 2- PESSCA FISICA BENEFICIARIA DOS RENOMENTOS                                                                                                    |                             |                                       |
| CHE: NOTE COMPLETO:                                                                                                    |                             | NÃO CONFUNDIR Comprovante de          |
| NATUREZA DO RENOMENTO TRABAJNO ASSALARADO                                                                                                    |                             | Rendimentos com Declaração de         |
| 3 - RENDIMENTOS TRIBUTÁVEIS, DEDUÇÕES E IMPOSTO BOBRE A RENDA RETIDO NA FONTE                                                                                      | VALOR EN REAS               | richamentos com Deciaração de         |
| N - TOTAL COS RENDMENTOS (INCLUSIVE FERIAS)                                                                                                    | R\$ D                       | Imposto de Renda, Caso apresente este |
| 2 - CONTRIBUÇÃO PREVORIQUIRA OFICIA                                                                                                    | R\$0.                       |                                       |
| 13 - CONTRIBUÇÃO A ENTENDES DE PREVIDENCIA COMPLEMENTAR, PUBLICA OU PRACOVA A FUNDOS DE APOSENTADORIA PROGRAMADA<br>NELVIDUAL (FAPI)                               | F\$ 6.                      | documento, o mesmo não será           |
| H-PENSÃO ALMENTICA                                                                                                    | <b>F\$</b> £1               | validado                              |
| IS- MPOSITO SOBRE A RENDA RETIDO NA FONTE                                                                                                    | FS 0.1                      | Validado                              |
| A - RENOIMENTOS ISENTOS E NÃO TRIBUTÁVEIS                                                                                                    | VALOR EN REAIS              |                                       |
| 21 - PARCELA ISENTA DOS PROVENTOS DE APOSENTADORIA, RETURNA REMUNERADA, REFORMA E PENSÃO (IN MOS OU MAIS)                                                          | F\$ 0.00                    |                                       |
| 11 - DNAMAS E AJUDA DE CUSTO                                                                                                    | P\$ 0.00                    |                                       |
| 23-PENSÃO E PROVENTOS DE APOSENTACIÓRIA OU SE ORMA POR INCLESTIA GRAVE, PROVENTOS DE APOSENTACIÓRIA PERFORMA POR ACIDENTE<br>EM SERVIÇO                            | R\$ 0.00                    |                                       |
| N - LUCROS E DIVIDENDOS APURADOS A PARTIR DE 1994, PAGOS POR PESSOA JURDICA (LUCRO REAL, PRESUMIDO OU ARBITRADE                                                    | P\$-0.00                    |                                       |
| IS-VALORES PAGOS AO TITULAR OU SOCO DA MICROEMPRESA DU EMPRESA DE PEQUENO PORTE, EXCETO PRO LABORE, ALUQUES O MERIÇOS<br>PRESTADOS                                 | R\$ 0.00                    |                                       |
| IN - INDENIZAÇÕES POR RECENO DE CONTRATO DE TRABALHO, INCLUSIVE A TÍTULO DE POV E POR ACIDENTE DE TRABALHO                                                         | R\$ 0.00                    |                                       |
| ST - OUTROS (BOLSA CAREA, PASEP, AURLIO MORADIA, IND. TRANSPORTE, ARONO PECUMÁRIO, LICENÇA INCENTIVADA, INDENLI IS SSIRD E OUTROS                                  | R\$ 0.00                    |                                       |
| 8 - RENCIMENTOS STEITOS À TRUBUTAÇÃO EXCLUSIVA (vendimente liquide)                                                                                                | MLOR EN REALS               |                                       |
| IN-DECIMO TELERO SALARIO                                                                                                    | R\$ 0,00                    |                                       |
| 12 - BAPOSHO SOBRE A RENDA RETIDO NA FONTE SOBRE O 13º SALARIO                                                                                                    | R\$ 0,00                    |                                       |
| 13 JATROS (12 FAP)                                                                                                    | RD 0                        | 1                                     |

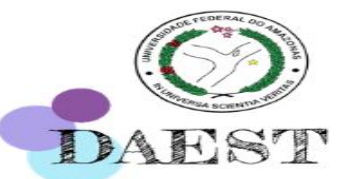

### Declaração e Isenção do IRPF

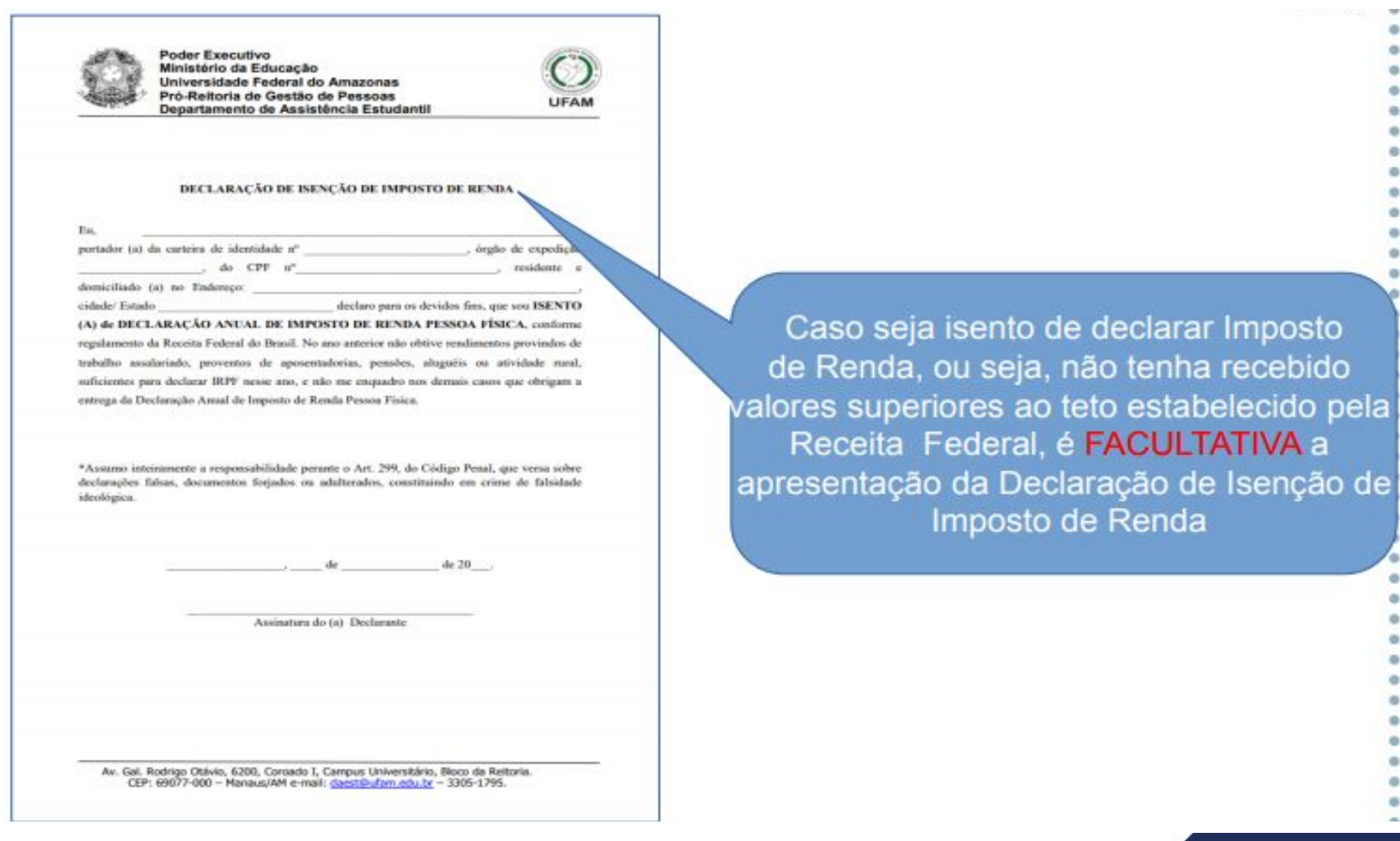

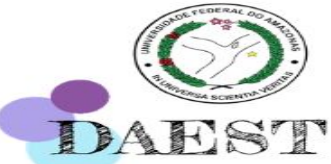

| Situação de Moradia do<br>estudante (SME) na<br>cidade do campus onde<br>cursa a graduação ou                                 | Alugado                                                                                                    | 20 |  |
|----------------------------------------------------------------------------------------------------|----------------------------------------------------------------------------------------------------|----|--|
| do discente que se<br>desloca diariamente de<br>outro município,<br>comunidade ou                                             | Mora cedido com parentes ou terceiros                                                                                                    | 15 |  |
| similares por não ter<br>mudado para a cidade<br>do campus onde cursa<br>a graduação                                          | Imóvel Financiado (se aplica ao estudante que devido a<br>condição de dependência financeira mora com os pais<br>e/ou similar e que estes possuem imóvel financiado)                                                     | 10 |  |
|                                                                                                    | Próprio (se aplica ao estudante que devido a condição de<br>dependência financeira mora com os pais e/ou similar e<br>que estes possuem imóvel próprio)                                                                  | 5  |  |
| Situação de Deficiência<br>e/ou Agravos em Saúde<br>– doenças com agravo<br>permanente do<br>discente e/ou familiar<br>(SDAD) | Laudo Médico* (cópia) e/ou comprovante de gastos com<br>medicação de uso contínuo ou cartão de<br>acompanhamento emitido por Unidade de Saúde.<br>*Laudo Médico é obrigatório para comprovar situação de<br>deficiência. | 5  |  |

DAEST

Para receber pontuação pela situação de moradia (casa própria, alugada, financiada, situação cedida), de deficiência e de doenças com gastos permanentes, **não** basta apenas informar na Ficha de Avaliação Socioeconômica (ficha de inscrição no e-campus), precisa comprovar através de documentos. O fato de não apresentar esses documentos não gera indeferimento, todavia deixa o candidato com uma pontuação baixa, interferindo sobremaneira na classificação.

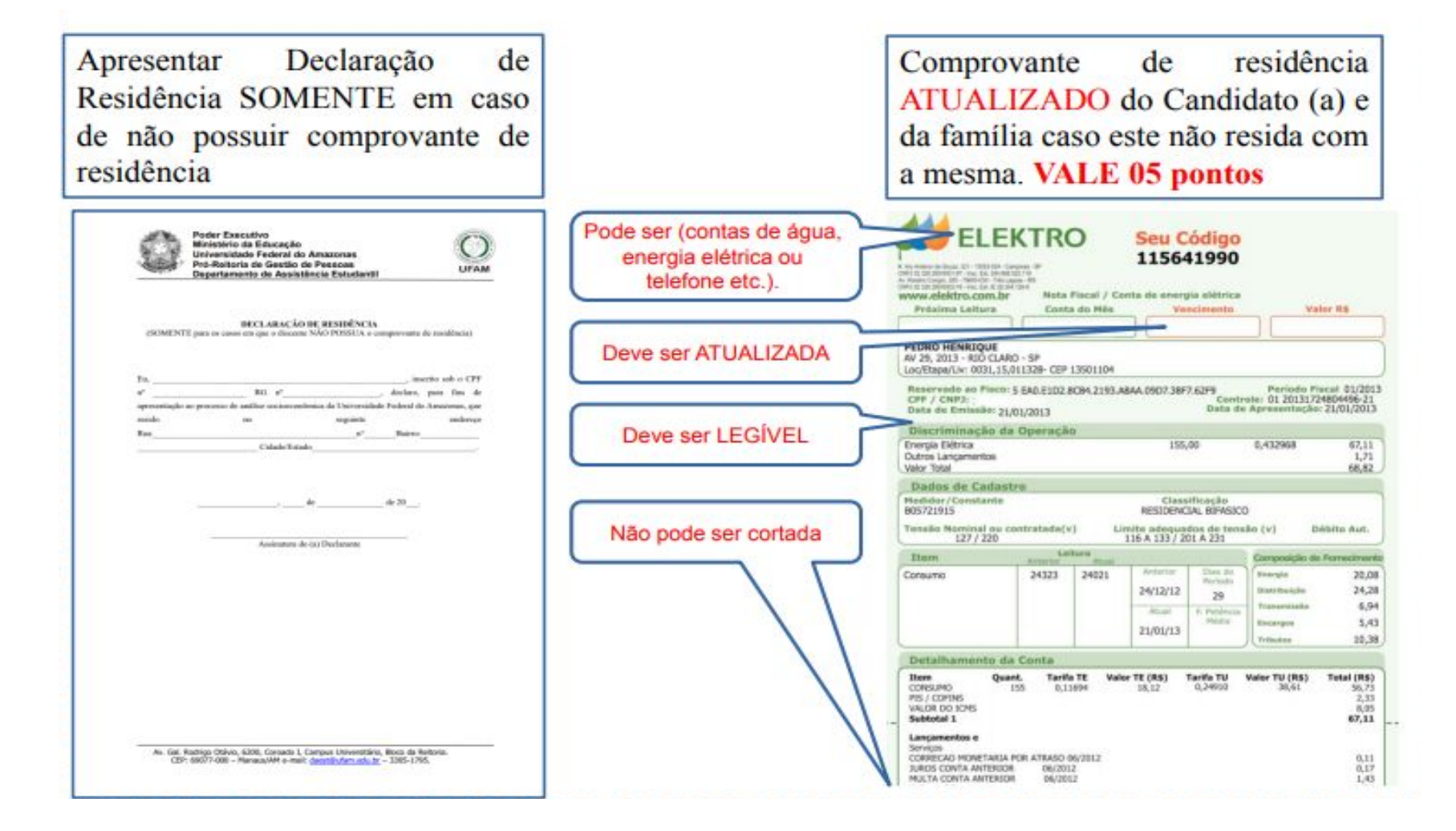

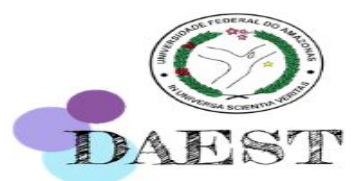

| Apresentar Declaração de<br>luguel SOMENTE em casos<br>ausência de recibo de alugue                                                                                                    | -1                                                             | Contrato e/o<br>alu<br>VALE 20 | ou Recibo de<br>guel<br>PONTOS             |
|----------------------------------------------------------------------------------------------------|----------------------------------------------------------------|--------------------------------|--------------------------------------------|
| Average of the second second sec | Todos os campos devem<br>ser devidamente<br>preenchidos        | RECIBO (*<br>contre<br>konce   |                                            |
| Accimitanty do 562 Dectamente                                                                                                    | É obrigatório para quem<br>vai concorrer ao<br>Auxílio Moradia |                                | ATRAVÉS DE CHECQUE<br>ADÉMON<br>ASSANITISM |

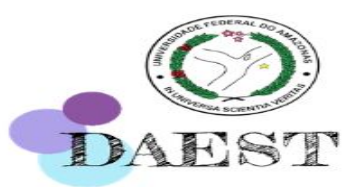

2

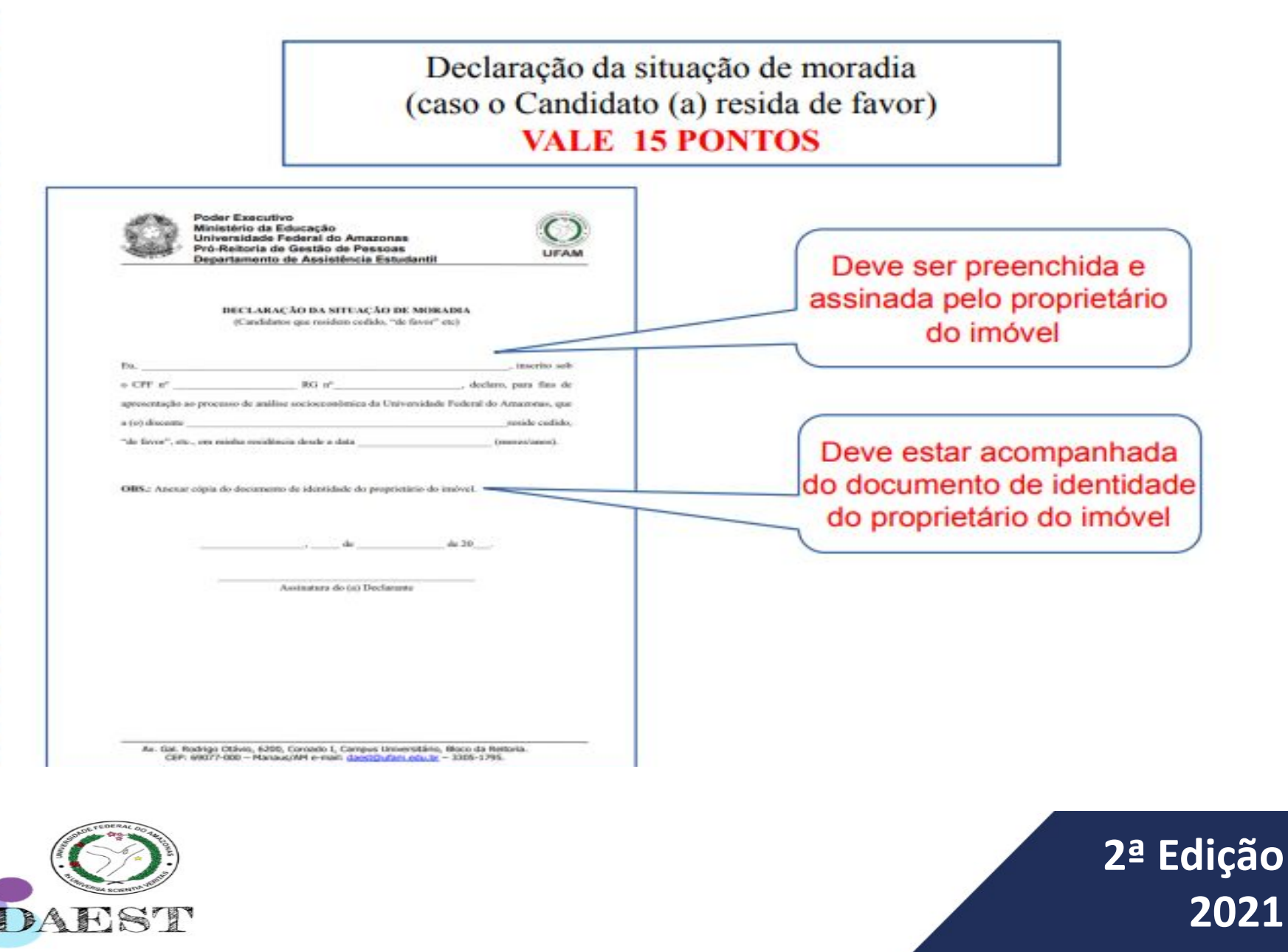

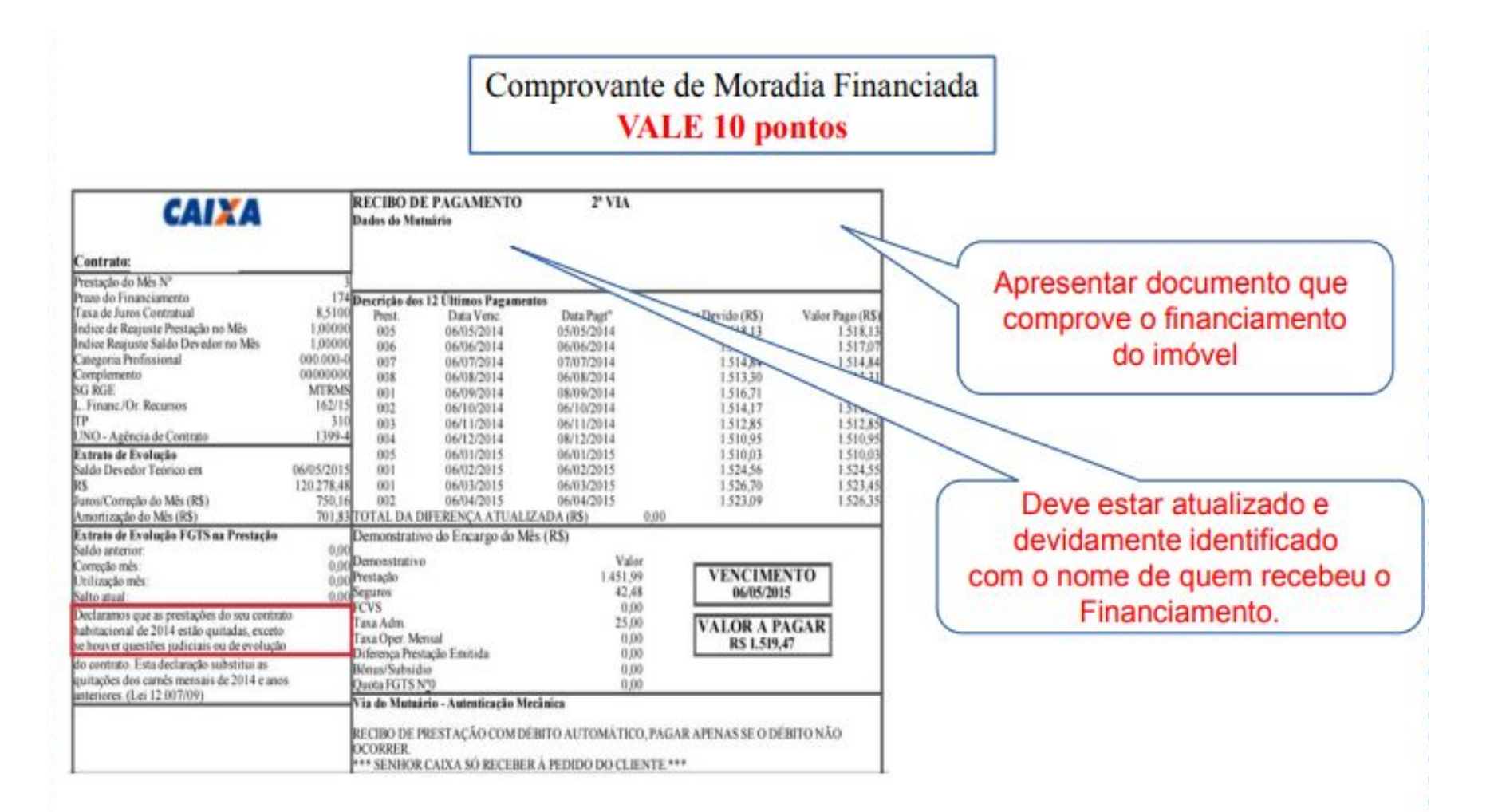

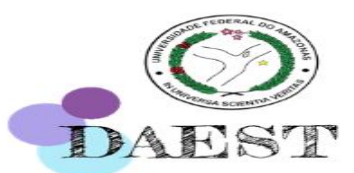

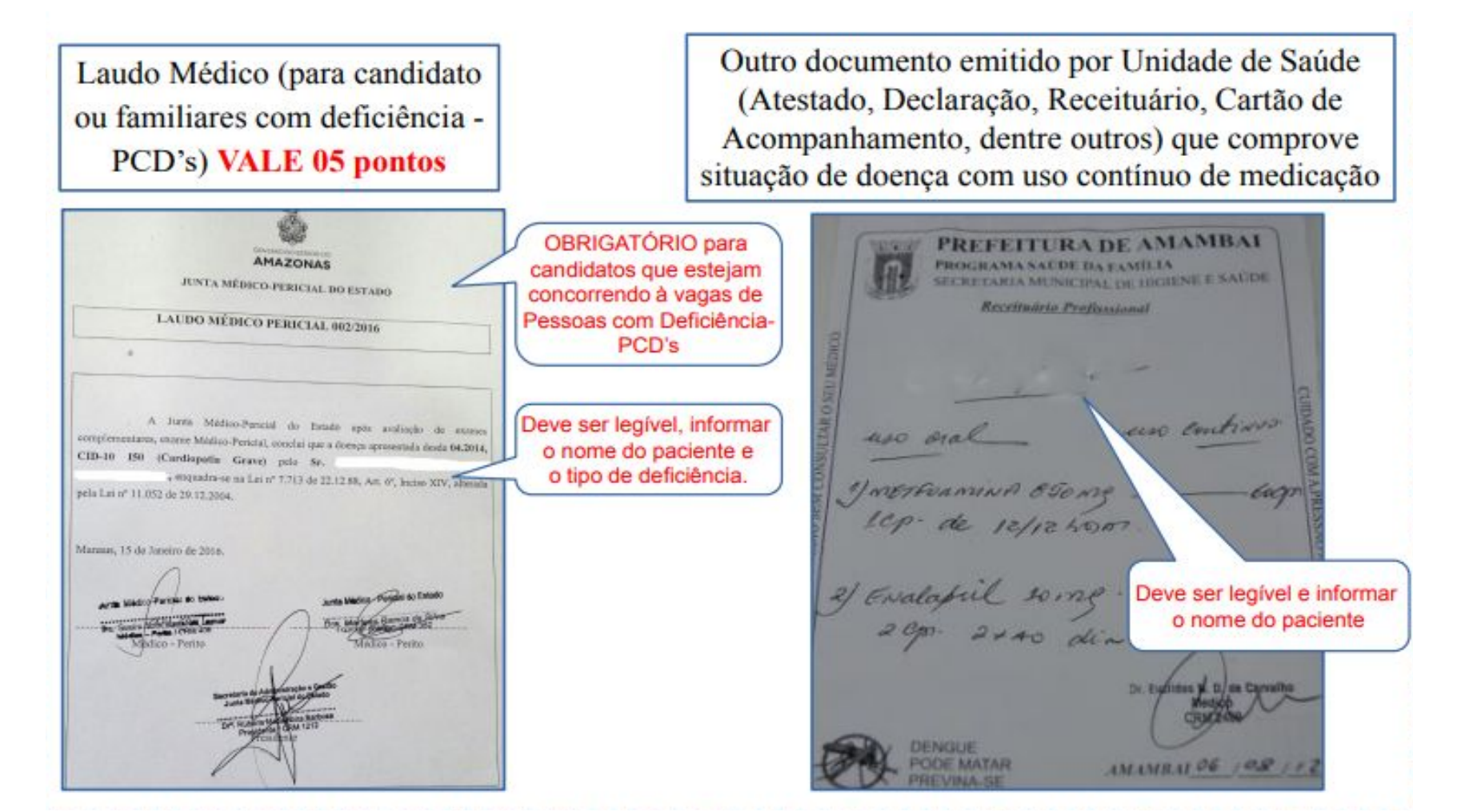

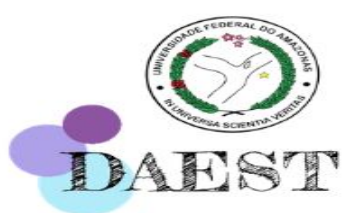

Departamento de Assistência Estudantil – DAEST Coordenação de Desenvolvimento Estudantil – CDE

# Ainda tem dúvidas?

Entre em contato conosco pelo link Bit.ly/balcaoonlinedaest

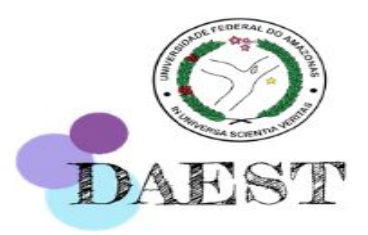